# DVR – HVR – NVR – TVI SERIE IMAGINA Manuale utente

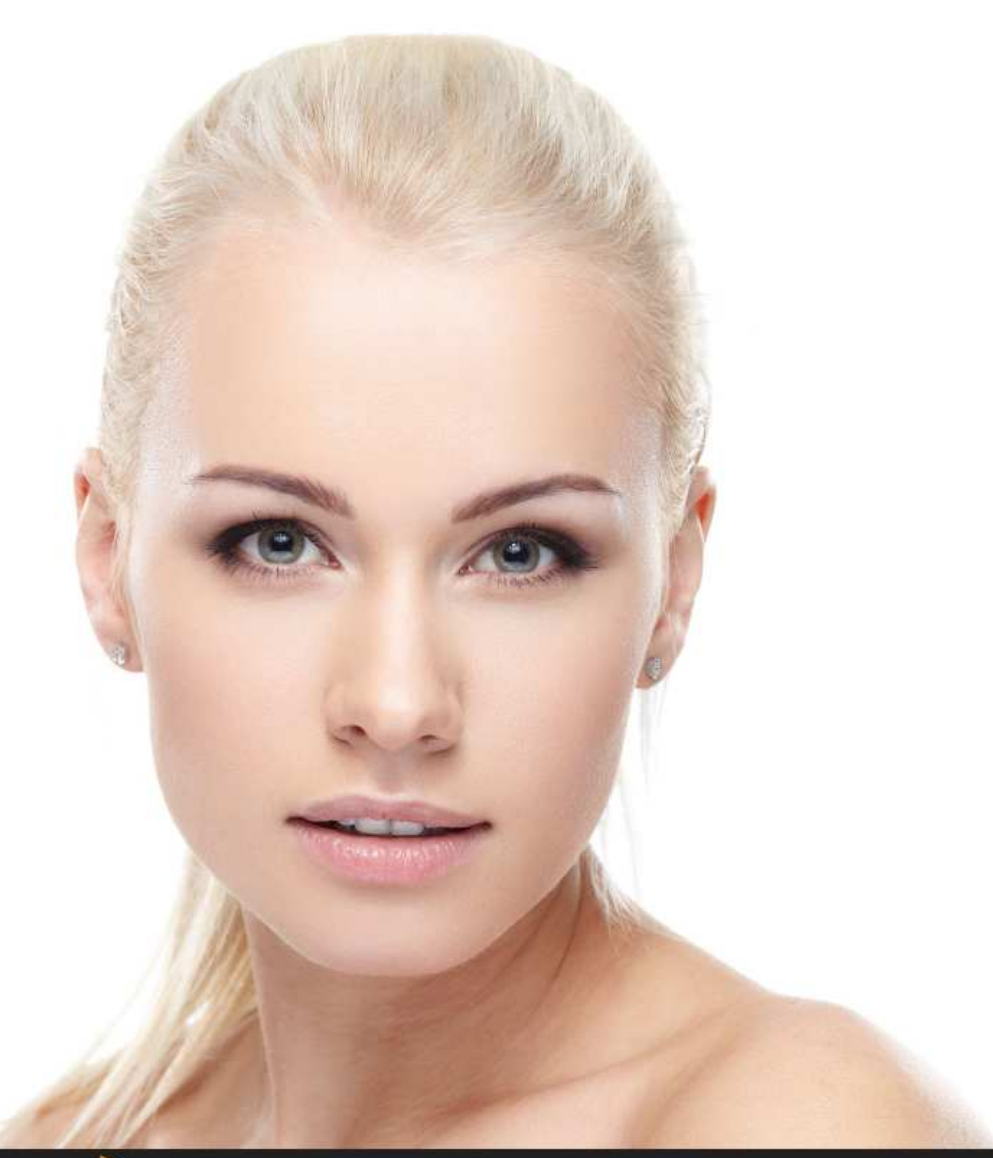

## lmagina

### **INFORMAZIONI PER RAPIDO ACCESSO**

Accesso di DEFAULT: admin / 123456

Indirizzo porta ethernet: 192.168.1.88

Applicazione smartphone: Vss Mobile

Disponibile per **Apple** e **Android** 

Funzione P2P con tecnologia **QRCODE** (pag. 18)

Accesso web con P2P: www.vssweb.net

### MANUALE UTENTE

Per ottenere le migliori prestazioni e un corretto funzionamento del dispositivo, leggere integralmente questo manuale di istruzioni.

### **Dichiarazioni FCC**

**ATTENZIONE:** L'AUTORITÀ DI OPERARE SU QUESTA APPARECCHIATURA VERIFICATA FCC DECADE SE SI APPORTANO MODIFICHE O CAMBIAMENTI NON ESPRESSAMENTE APPROVATI DALLA PARTE 15 DELLE REGOLE FCC.

**NOTE:** QUESTO DISPOSITIVO È STATO TESTATO ED È RISULTATO CONFORME AI LIMITI STABILITI PER I DISPOSITIVI DIGITALI DI CLASSE A DI CUI ALLA PARTE 15 DELLE NORME FCC. QUESTI LIMITI SONO STABILITI PER FORNIRE UNA PROTEZIONE ADEGUATA CONTRO INTERFERENZE DANNOSE QUANDO IL DISPOSITIVO VIENE UTILIZZATO IN UFFICI O IN AMBIENTI COMMERCIALI. QUESTO DISPOSITIVO GENERA, UTILIZZA E PUÒ EMANARE ONDE RADIO E, SE INSTALLATO E UTILIZZATO NON CORRETTAMENTE, PUÒ DETERMINARE INTERFERENZE CON LE COMUNICAZIONI RADIO.

IL FUNZIONAMENTO DEL DISPOSITIVO IN UN AMBIENTE RESIDENZIALE PUÒ CAUSARE INTERFERENZE DANNOSE CHE DEVONO ESSERE CORRETTE DALL'UTENTE A PROPRIE SPESE.

### **AVVISI E PRECAUZIONI**

### AVVISO

PER RIDURRE RISCHI DA SHOCK ELETTRICO, NON ESPORRE QUESTO PRODOTTO ALLA PIOGGIA O ALL'UMIDITÀ. NON INSERIRE OGGETTI METALLICI NELLE GLIGLIE DI VENTILAZIONE.

### PRECAUZIONI

|                                                           | ATTENZIONE                                |  |
|-----------------------------------------------------------|-------------------------------------------|--|
|                                                           | RISCHIO DI SHOCK ELETTRICO! NON<br>APRIRE |  |
| ATTENZIONE: PER RIDURRE IL RISCHIO DI SHOCK ELETTRICI.    |                                           |  |
| NON RIMUOVERE IL COPERCHIO.                               |                                           |  |
| NON TOCCARE LE PARTI INTERNE DEL DISPOSITIVO.             |                                           |  |
| PER RIPARAZIONI FARE RIFERIMENTO A PERSONALE QUALIFICATO. |                                           |  |

### Spiegazione dei simboli grafici

| • | Il simbolo di un lampo con la freccia in un triangolo equilatero indica                                                                       |
|---|----------------------------------------------------------------------------------------------------|
|   | all'utente la presenza di corrente non isolata all'interno dell'oggetto                                                                       |
|   | sufficiente a costituire un rischio per la persona.                                                                                           |
| • | Il simbolo di un punto esclamativo in un triangolo equilatero indica all'utente la presenza di istruzioni scritte per l'uso dell'apparecchio. |

## L'UTENTE DEL SISTEMA È RESPONSABILE DELLA VERIFICA DEL RISPETTO DI TUTTE LE NORME E REGOLAMENTAZIONI CHE RIGUARDANO LA REGISTRAZIONE, LA RIPRODUZIONE E IL MONITORAGGIO.

### INDICE

| 1. | INSTALL  | AZIONE                                                   | 3  |
|----|----------|----------------------------------------------------------|----|
|    | 1.1.     | UTILIZZO DEL PRODOTTO                                    | 3  |
|    | 1.2.     | CARATTERISTICHE                                          | 3  |
|    | 1.3.     | INSTALLAZIONE                                            | 3  |
|    | 1.4.     | PANNELLO FRONTALE E POSTERIORE                           | 3  |
|    | 1.5.     | PTZ                                                      | 10 |
|    | 1.6.     | MOUSE                                                    | 10 |
|    | 1.7.     | MODALITÀ DI INSERIMENTO TESTO                            | 10 |
|    | 1.8.     | ICONE                                                    | 10 |
|    | 1.9.     | VISUALIZZAZIONE LIVE                                     | 11 |
|    | 1.10.    | INSTALLAZIONE HARD DISK                                  | 11 |
| 2. | MANUAI   | E UTENTE (ACCESSO LOCALE)                                | 12 |
|    | 2.1.     | ACCENSIONE/SPEGNIMENTO                                   | 12 |
|    | 2.2.     | AGGIUNTA DELLE TELECAMERE IP (NVR – HVR)                 | 12 |
|    | 2.3.     | ACCESSO AL SISTEMA                                       | 13 |
|    | 2.4.     | MENU TASTO DESTRO                                        | 14 |
|    | 2.5.     | TASK BAR                                                 | 14 |
| 3. | MENU PI  | RINCIPALE                                                | 15 |
|    | 3.1.     | INTRODUZIONE AL MENU PRINCIPALE                          | 15 |
|    | 3.2.     | RICERCA                                                  | 15 |
|    | 3.3.     | CONFIGURAZIONE                                           | 16 |
|    | 3.4.     | CENTRO APP                                               | 18 |
|    | 3.5.     | CONFIGURAZIONE DELLE IMPOSTAZIONI INTELLIGENTI           | 19 |
|    | 3.6.     | SISTEMA                                                  | 19 |
| 4. | ACCESSC  | ) VIA RETE                                               | 22 |
|    | 4.1.     | ACCESSO WEB                                              | 22 |
| 5. | APPEND   | CE: CALCOLO DELLA CAPACITÀ DEL SUPPORTO DI REGISTRAZIONE | 25 |
| 6. | SPECIFIC | HE TECNICHE                                              | 25 |
|    | 6.1.     | DVR ANALOGICI 960H                                       | 25 |
|    | 6.2.     | DVR ANALOGICI STANDARD                                   | 26 |
|    | 6.3.     | HVR IBRIDI                                               | 26 |
|    | 6.4.     | NVR                                                      | 27 |
|    | 6.5.     | DVR TVI                                                  | 28 |

### **1. INSTALLAZIONE**

### 1.1. UTILIZZO DEL PRODOTTO

I DVR della serie IMAGINA, grazie alla compressione H.264, la registrazione su HDD, la visualizzazione via rete e a un sistema operativo sviluppato su base linux embedded, permettono una videosorveglianza sicura e completa, adatta a qualsiasi tipo di installazione. Questo DVR supporta la registrazione audio/video, la riproduzione e la visualizzazione remota.

### 1.2. CARATTERISTICHE

LIVE: Uscita Video Composito, VGA e HDMI (Opzionale).

**COMPRESSIONE**: Compressione video H.264, compressione audio G.711.

**REGISTRAZIONE**: Registrazione manuale, programmata, su allarme e su rilevazione di movimento.

RIPRODUZIONE: Ricerca delle immagini registrate per orario, evento ecc. Supporto per riproduzione da DVR e via rete.

CONTROLLI E ALLARMI: Controllo remoto della telecamera ingressi allarme per PIR ecc., allarme su movimento, perdita del segnale video e

mascheramento del segnale.

COMUNICAZIONE: Interfaccia USB 2.0 per il backup su supporti esterni. Interfaccia Ethernet Standard.

PROTOCOLLI DI RETE: Protocolli TCP/IP, UDP, RTP/RTSP, DHCP, PPPoE, DDNS, NTP supportati. Visualizzazione real time, registrazione, riproduzione via rete tramite web.

UTILIZZO: Utilizzabile con i comandi su pannello frontale, via rete, tramite mouse, applicazione remota per smartphones, software CMS.

### 1.3. INSTALLAZIONE

### 1.3.1. INSTALLAZIONE HARD DISK

Preparazione

Utilizzare un cacciavite a stella necessario per il montaggio.

Montaggio

Rimuovere la copertura di metallo del DVR svitando le due viti dal retro del DVR. Appoggiare l'HDD sul piano del DVR e fissarlo con le quattro viti fornite in dotazione. Connettere il cavo dati e il cavo di alimentazione all'HDD. Fissare con le viti la copertura di metallo tolta precedentemente. Attenzione

Usare solo HDD compatibili.

L'HDD verrà automaticamente formattato all'avvio del DVR. La durata della registrazione dipende dalla capacità dell'HDD e dai parametri di registrazione.

### 1.3.2. INSTALLAZIONE DEL DVR

Preparazione
Intallare telecamere, monitor, cavi, mouse.
Montaggio
Connettere le telecamere al pannello posteriore del DVR.
Connettere l'uscita video al monitor.
Connettere il cavo Ethernet alla presa di rete.
Il mouse deve essere di tipo USB ed è collegabile alla presa anteriore o a quella posteriore indifferentemente.

### **1.4. PANNELLO FRONTALE E POSTERIORE**

### 1.4.1. PANNELLO FRONTALE

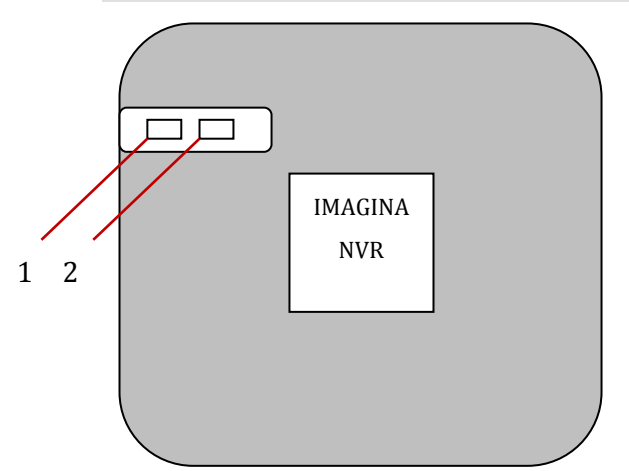

### AITDVVB04X / AITDVVB08X / AITDVVB04N

|   | Nome | Funzione                                                            |  |
|---|------|---------------------------------------------------------------------|--|
| 1 | PWR  | Indicatore di acensione                                             |  |
| 2 | HDD  | Indicatore di operatività del supporto di registrazione (hard disk) |  |

### AITDVVC04S

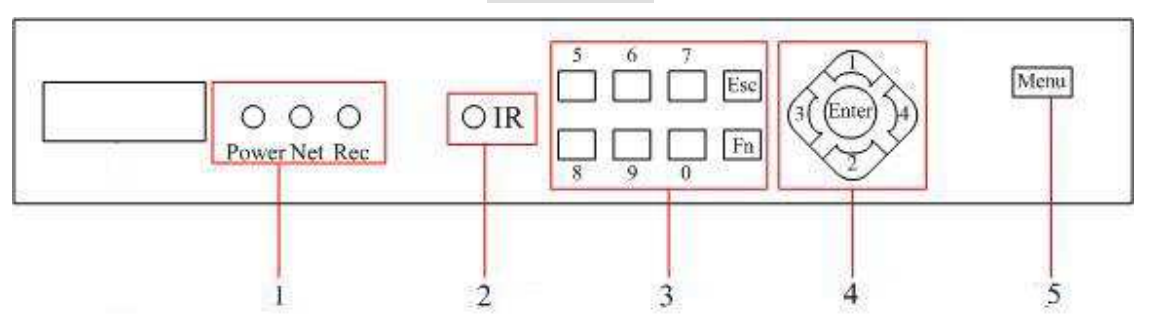

|   | Nome                                         | Funzione                                                                       |  |
|---|----------------------------------------------|--------------------------------------------------------------------------------|--|
| 1 | Indicatori                                   | Indicatore di acensione, Indicatore di rete, Indicatore di registrazione.      |  |
| 2 | 2 IR Ricevitore del segnale del telecomando. |                                                                                |  |
| 3 | Tasti funzione                               | Tasti funzione e tasti numerici.                                               |  |
| 4 | Tasti                                        | Sù/Giù: Per muove il cursore in alto o in basso. Per cambiare le impostazioni. |  |
| 4 | direzionali                                  | Sinistra/Destra: Per effettuare regolazioni durante il playback.               |  |
| 5 | Menu                                         | Per accedere al menu principale.                                               |  |

### AITDVVC04

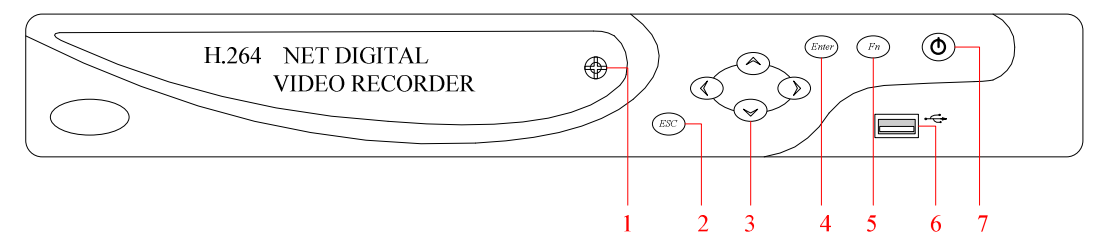

|   | Nome        | Funzione                                                                                    |
|---|-------------|---------------------------------------------------------------------------------------------|
| 1 | IR          | Ricevitore di segnale del telecomando;                                                      |
| n | Гаа         | Menu precedente, annullamento dell'operazione;                                              |
| Z | LSC         | Ritorno al live durante la riproduzione.                                                    |
|   | Tasti       | Tasti direzionali;                                                                          |
| 3 | Dirozionali | Su/Giu: Modifica del parametro selezionato;                                                 |
|   | Direzionali | Sinistra/Destra: Controllo della velocità della riproduzione.                               |
| Л | Invio       | Conferma operazione;                                                                        |
| 4 | IIIVIO      | Menu principale.                                                                            |
|   | Fn          | Con schermata singola: Controllo PTZ, colori immagine;                                      |
| F |             | Impostazione area di motion: "Fn" e tasti direzionali;                                      |
| 5 |             | Cancellazione: tenere premuto "Fn"(≥1.5 secondi) per cancellare il contenuto della casella; |
|   |             | Cambio del formato del testo "Fn" con casella selezionata;                                  |
| 6 | USB         | Connessione Mouse, HDD, ecc.                                                                |
| 7 | ON/OFF      | Accensione/Spegnimento.                                                                     |

### AITDVVM04L / AITDVVM08 / AITDVH16P

### AITDVVY04 / AITDVVY08 / AITDVVY16 / AITDVVH08X / AITDVVH16X / AITDVVN08POE / AITDVVN32

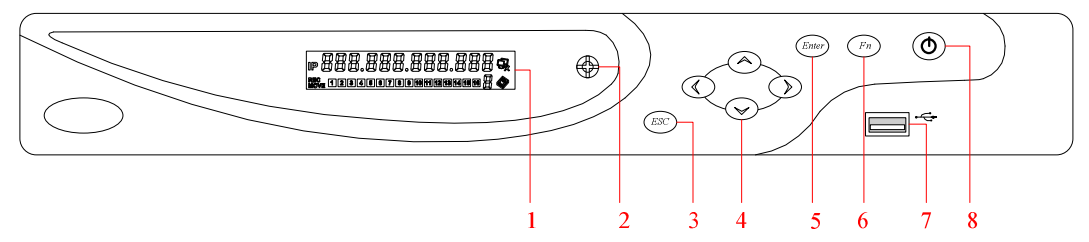

|   | Nome      | Funzione                                              |               |                        |                             |
|---|-----------|-------------------------------------------------------|---------------|------------------------|-----------------------------|
|   |           | 1. IP, orario;                                        | 2. stato      | 3. Stato               | 4. Sequenza, stato          |
| 1 | DISPLAY   | Visualizza gli ingressi allarmati; Visualizza gli     | connessi      | HDD. "E"               | registrazione e rilevazione |
| 1 | LCD       | errori con il codice: E××; Mostra l'indirizzo del     | one           | significa              | movimento (distinguibili da |
|   |           | telecomando; Mostra la temperatura interna.           | rete.         | HDD error.             | "REC" e⊡"MOVE").            |
| 2 | IR        | Ricevitore di se                                      | egnale del te | elecomando;            |                             |
| 2 | Ecc       | Menu precedente, a                                    | nnullament    | o dell'operazior       | ne;                         |
| 5 | LSC       | Ritorno al live                                       | durante la r  | iproduzione.           |                             |
|   |           | Tasti direzionali;                                    |               |                        |                             |
| 4 | Direction | Direction Su/Giu: Modifica del parametro selezionato; |               |                        |                             |
|   |           | Sinistra/Destra: Controlle                            | o della veloc | cità della riprod      | uzione.                     |
| 5 | Enter     | Conferma operazione; Menu principale.                 |               |                        |                             |
|   |           | Con schermata singola                                 | : Controllo F | TZ, colori imma        | igine;                      |
| 6 | Fn        | Impostazione area di motion: "Fn" d                   |               | ' e tasti direzionali; |                             |
| 0 |           | Cancellazione: tenere premuto "Fn"(≥1.5               | 5 secondi) pe | er cancellare il o     | contenuto della casella;    |
|   |           | Cambio del formato del                                | testo "Fn" c  | on casella selez       | ionata;                     |
| 7 | USB       | Connessione Mouse, HDD, ecc.                          |               |                        |                             |
| 8 | ON/OFF    | Accensione/Spegnimento.                               |               |                        |                             |

### AITDVVP08M2 / AITDVVP16M2

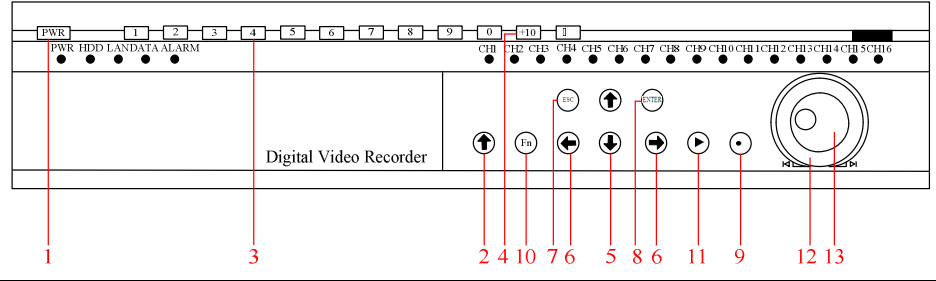

|       | Nome            | lcona             | Funzione                                                                                           |  |
|-------|-----------------|-------------------|----------------------------------------------------------------------------------------------------|--|
| 1     | ON/OFF          | Power             | Accendere premendo.                                                                                |  |
| -     |                 | Tower             | Spegnere tenendo premuto.                                                                          |  |
| Shift | Chift           |                   | Modifica dell'uscita video                                                                         |  |
| Shint | Shirt           |                   | Con text box selezionata cambia l'inserimento tra numeri, testo in minuscolo e testo in maiuscolo. |  |
|       |                 |                   | Ingresso digitale.                                                                                 |  |
| 3     | Num Lock        | 1~9               | Inserimento testo.                                                                                 |  |
|       |                 |                   | Ingresso video.                                                                                    |  |
| 4     | 10+Num Lock     | +10               | Premere questo tasto e poi i tasti numerici per scegliere un canale superiore<br>a 9.              |  |
|       |                 |                   | Modifica il valore del campo selezionato                                                           |  |
|       | Su /aiu         |                   | Cambia stato alle checkbox                                                                         |  |
| 5     | Su/giu          |                   | In live passa al canale precedente/successivo                                                      |  |
|       |                 |                   | Comandi direzionali per PTZ                                                                        |  |
| 6     | Left and Right  | $\leftrightarrow$ | Spostamento del cursore tra le voci del menu                                                       |  |
| 7     | Cancel/Exit     | ESC               | Chiudere la finestra di controllo o tornare al menu precedente.                                    |  |
| 0     | Enter           | ENTER             | Conferma operazione.                                                                               |  |
| 0     |                 |                   | Ingresso menu principale.                                                                          |  |
| 9     | Record          | [2]               | Avvia/arresta registrazione manuale.                                                               |  |
|       |                 |                   | Muove la PTZ al preset selezionato                                                                 |  |
|       |                 |                   | Schermata singola: Controllo PTZ e caratteristiche dell'immagine                                   |  |
|       | Auxiliary       | Impos             | Impostare l'area di motion.                                                                        |  |
| 10    |                 | Fn                | Eliminare il carattere scritto.                                                                    |  |
|       |                 |                   | Passaggio da un canale all'altro                                                                   |  |
|       |                 |                   | Tenere premuto per cambiare la risoluzione                                                         |  |
|       |                 |                   | Riproduzione.                                                                                      |  |
|       |                 |                   | Tornare alla velocità normale di riproduzione.                                                     |  |
| 11    | Play/Pausa      | ►                 | Tornare alla riproduzione dopo la pausa.                                                           |  |
|       |                 |                   | Entrarenel menu di ricerca durante al real time.                                                   |  |
|       |                 |                   | PTZ: Zoom +.                                                                                       |  |
| 12    | Rotella esterna |                   | Movimento della PTZ in senso orario/antiorario                                                     |  |
| 12    | Detalle later   |                   | Andamento della riproduzione in senso orario/antiorario                                            |  |
| 13    | Rotella interna |                   | PIZ: Zoom, movimento in senso orario e senso antiorario.                                           |  |

### AITDVVT04

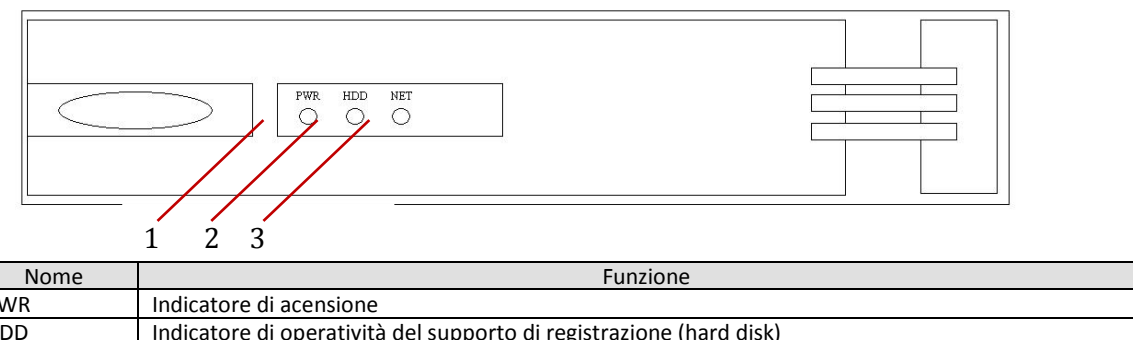

| 1 | PWR | Indicatore di acensione                                             |
|---|-----|---------------------------------------------------------------------|
| 2 | HDD | Indicatore di operatività del supporto di registrazione (hard disk) |
| 3 | NET | Indicatore di operatività della connessione di rete                 |
|   |     |                                                                     |

### AITDVVT08X

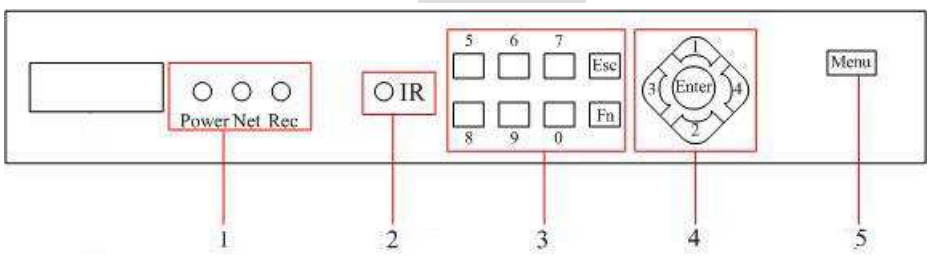

|   | Nome                                         | Funzione                                                                       |  |
|---|----------------------------------------------|--------------------------------------------------------------------------------|--|
| 1 | Indicatori                                   | Indicatore di acensione, Indicatore di rete, Indicatore di registrazione.      |  |
| 2 | 2 IR Ricevitore del segnale del telecomando. |                                                                                |  |
| З | Tasti funzione                               | e Tasti funzione e tasti numerici.                                             |  |
| 4 | Tasti                                        | Sù/Giù: Per muove il cursore in alto o in basso. Per cambiare le impostazioni. |  |
| 4 | direzionali                                  | Sinistra/Destra: Per effettuare regolazioni durante il playback.               |  |
| 5 | Menu                                         | Per accedere al menu principale.                                               |  |

#### PANNELLO POSTERIORE 1.4.2.

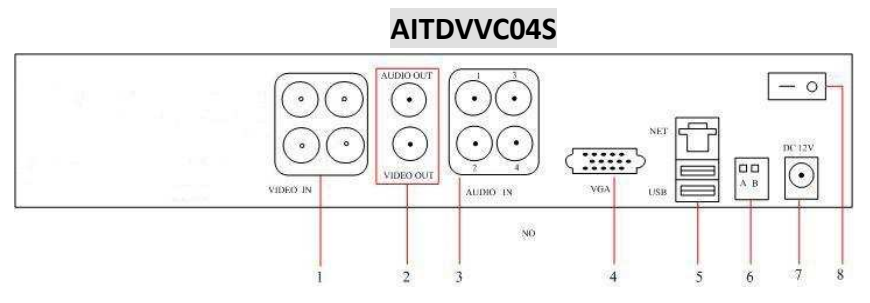

|   | Nome               | Descrizione                                                |
|---|--------------------|------------------------------------------------------------|
| 1 | Ingressi Video     | Ingressi Video Compositi.                                  |
| 2 | Uscite Audio/Video | Uscita Segnale video principale e uscita audio principale. |
| 3 | Ingressi Audio     | Quattro ingress audio.                                     |
| 4 | VGA                | Uscita VGA.                                                |
| 5 | RETE,USB           | RJ-45. USB                                                 |
| 6 | Porta              | RS-485.                                                    |
| 7 | Alimentazione      | DC 12V.                                                    |
| 8 | switch             | Switch di alimentazione                                    |

### AITDVVC04

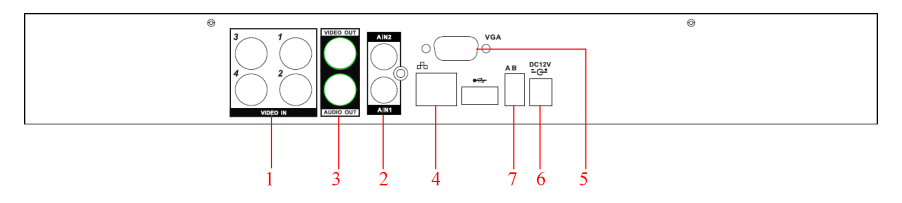

|   | Nome                      | Descrizione                           |
|---|---------------------------|---------------------------------------|
| 1 | Ingressi Video            | Ingressi segnali video composito.     |
| 2 | Ingresso Audio            | Ingresso audio.                       |
| 3 | Uscite Audio/Video        | Uscita Audio e Uscita Video Coposito. |
| 4 | Rete                      | RJ-45.                                |
| 5 | VGA                       | Uscita VGA.                           |
| 6 | Ingresso<br>Alimentazione | DC 12V.                               |
| 7 | Porte                     | RS-485.                               |

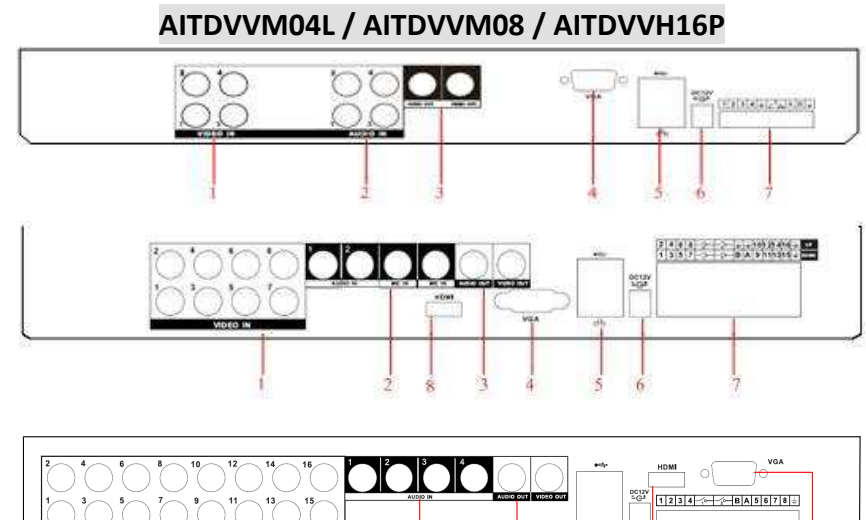

|   |   |     | DC12V<br>1G4 |   |     |   |
|---|---|-----|--------------|---|-----|---|
| I | 2 | 3 5 | 6            | 8 | 7 4 | ļ |

|                  | Nome                                             | Descrizione                           |  |
|------------------|--------------------------------------------------|---------------------------------------|--|
| 1                | Ingressi Video Ingressi segnali video composito. |                                       |  |
| 2 Ingresso Audio |                                                  | Ingresso audio.                       |  |
| 3                | Uscite Audio/Video                               | Uscita Audio e Uscita Video Coposito. |  |
| 4                | Rete                                             | RJ-45.                                |  |
| 5                | VGA                                              | Uscita VGA.                           |  |
| 6                | Alimentazione                                    | DC 12V.                               |  |
| 7                | Porte                                            | RS-485.                               |  |
| 8                | HDMI                                             | Uscite HDMI.                          |  |

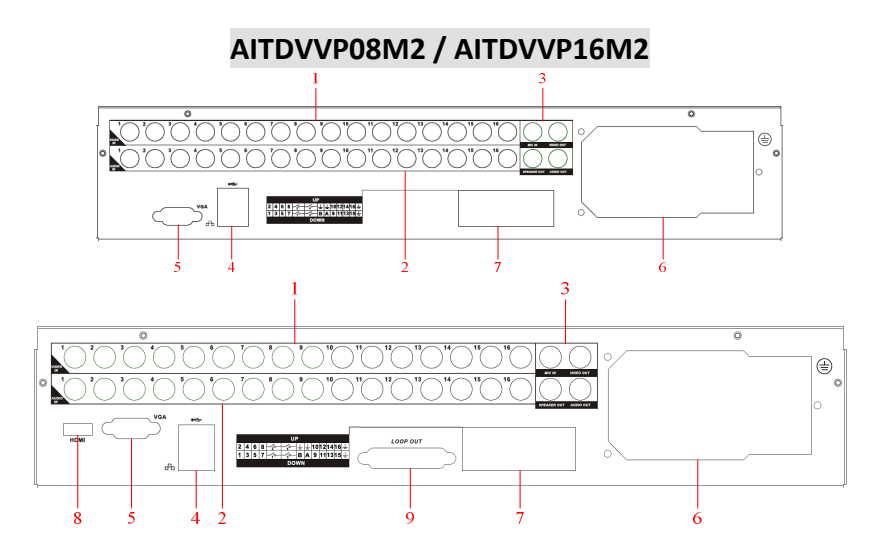

|   | Nome                                             | Descrizione                           |
|---|--------------------------------------------------|---------------------------------------|
| 1 | Ingressi Video Ingressi segnali video composito. |                                       |
| 2 | 2 Ingresso Audio Ingresso audio.                 |                                       |
| 3 | Uscite Audio/Video                               | Uscita Audio e Uscita Video Coposito. |
| 4 | Rete                                             | RJ-45.                                |
| 5 | VGA                                              | Uscita VGA.                           |
| 6 | Ingresso Alimentazione                           | DC 12V.                               |
| 7 | Porte                                            | RS-485.                               |
| 8 | HDMI                                             | Uscite HDMI.                          |
| 9 | Loop                                             | Loop degli ingressi video.            |

### AITDVVY04 / AITDVVY08 / AITDVVY16

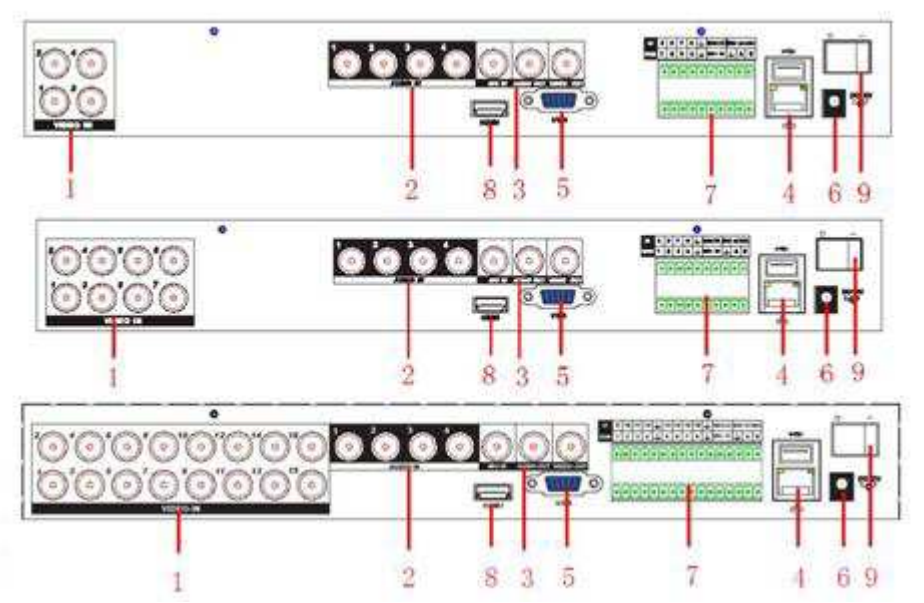

|   | Nome               | Descrizione                           |
|---|--------------------|---------------------------------------|
| 1 | Ingressi Video     | Ingressi segnali video composito.     |
| 2 | Ingresso Audio     | Ingresso audio.                       |
| 3 | Uscite Audio/Video | Uscita Audio e Uscita Video Coposito. |
| 4 | Rete               | RJ-45.                                |
| 5 | VGA                | Uscita VGA.                           |
| 6 | Alimentazione      | DC 12V.                               |
| 7 | Porte              | Ingressi e uscite allarme, RS-485.    |
| 8 | HDMI Uscita HDMI.  |                                       |
| 9 | Accensione         | Tasto accensione / spegnimento        |

### AITDVB04X / AITDVB08X / AITDVB04N

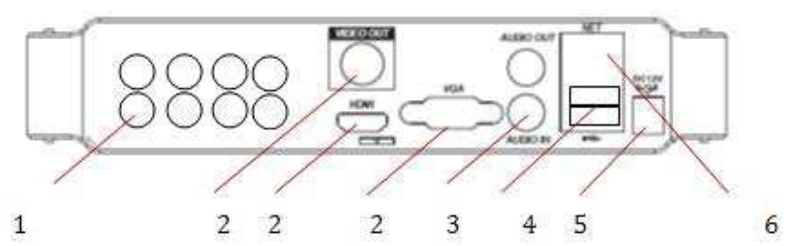

|   | Nome                   | Descrizione                                       |
|---|------------------------|---------------------------------------------------|
| 1 | Ingressi Video         | Ingressi segnali video composito (Solo AITDVB04X) |
| 3 | Ingresso Audio         | Ingresso audio.                                   |
| 2 | Uscite Video           | Uscita Video composito (PAL-BNC / VGA / HDMI )    |
| 6 | Rete                   | RJ-45.                                            |
| 5 | Ingresso Alimentazione | DC 12V.                                           |
| 4 | Porte USB              | Connessione USB Mouse / 3G Key                    |

### AITDVVN08POE\* / AITDVVN32

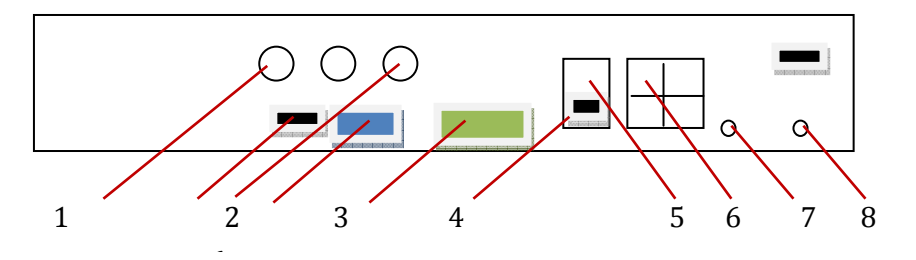

|   | Nome           | Descrizione                                     |
|---|----------------|-------------------------------------------------|
| 3 | I/O            | Ingressi e uscite digitali                      |
| 1 | Ingresso Audio | Ingresso audio.                                 |
| 2 | Uscite Video   | Uscita Video composito (PAL-BNC / VGA / HDMI )  |
| 5 | LAN            | Presa ethernet RJ-45.                           |
| 7 | DC 12V         | Ingresso Alimentazione DVR (12V)                |
| 4 | USB            | Connessione USB Mouse / 3G Key                  |
| 6 | PoE – LAN*     | Presa ethernet RJ-45 – PoE 802.11 af (max 40W)* |
| 8 | DV 48V*        | Ingresso Alimentazione POE switch (48V)*        |

### AITDVVT04 / AITDVVT08X

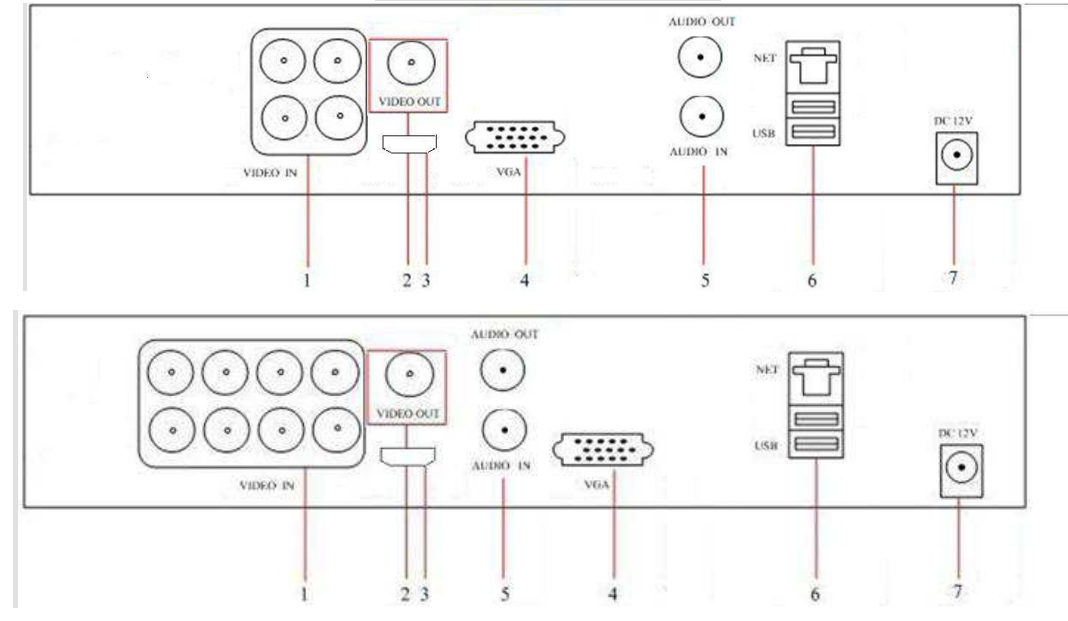

|   | Nome           | Descrizione                                  |
|---|----------------|----------------------------------------------|
| 1 | Ingressi video | Ingressi telecamere TVI                      |
| 2 | Uscita Video   | Uscita monitor BNC                           |
| 3 | Uscita HDMI    | Uscita monitor HDMI                          |
| 4 | Uscita VGA     | Uscita monitor VGA                           |
| 5 | AUDIO IN/OUT   | Ingresso/uscita audio (connettore RCA)       |
| 6 | USB – LAN      | Presa ethernet RJ-45 –USB per Mouse / 3G Key |
| 7 | Power          | Ingresso alimentazione                       |

### 1.4.3. INGRESSI/USCITE (PANNELLO POSTERIORE)

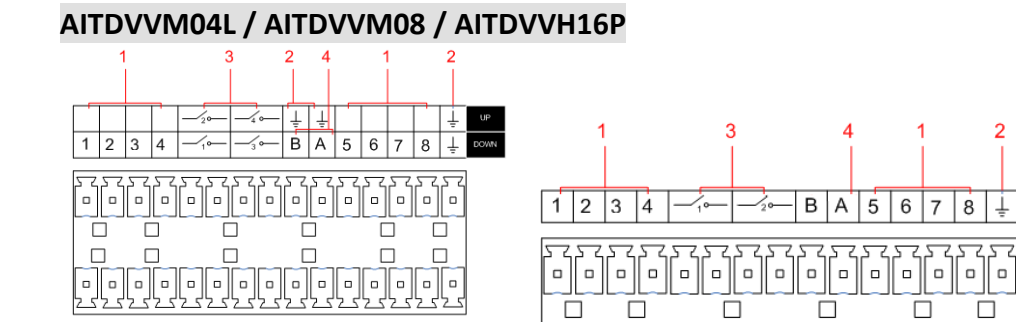

| 1 2 3 4 ± NO C ± A B |
|----------------------|
|                      |
|                      |
|                      |
| 1 2 3 4              |

|   | Nome             | Descrizione                                                  |
|---|------------------|--------------------------------------------------------------|
| 1 | Ingressi Allarme | Connessioni per periferiche esterne (Sensori PIR, Dentrali). |
| 2 | GND              | GND.                                                         |
| 3 | Uscite Allarme   | Uscite per apparecchiature esterne (buzzer, sirene).         |
| 4 | RS-485           | Terminale di comunicazione per telecamere PTZ.               |

# AITDVVP08M2 / AITDVVP16M2 1 3 2 4 1 22 4 6 8 -2 -4 + + + 10 12 14 16 + -10 -10

|   | Nome             | Descrizione                                                    |
|---|------------------|----------------------------------------------------------------|
| 1 | Ingressi Allarme | Connessioni per periferiche esterne (Sensori PIR, 🛛 Centrali). |
| 2 | GND              | GND.                                                           |
| 3 | Uscite Allarme   | Uscite per apparecchiature esterne (buzzer, sirene).           |
| 4 | RS-485           | Terminale di comunicazione per telecamere PTZ.                 |

### 1.5. **PTZ**

Collegare le porte AB del DVR ai connettori AB della telecamera PTZ. A è il terminale positivo della RS-485, mentre B è il terminale negativo.

### 1.6. MOUSE

Oltre ai comandi sul pannello frontale e al menu via rete, è possibile configurare il DVR utilizzando un mouse USB collegato al dispositivo. Click tasto sinistro

Se l'utente non ha eseguito ancora un login, apparirà la schermata di login; altrimenti apparirà il menu principale.

Click col tasto sinistro sull'icona delle opzioni per entrare nel menu di configurazione.

Cambiare lo stato delle checkbox.

Cliccando le combo box verranno visualizzati tutti i valori selezionabili.

**Doppio click tasto sinistro** Selezionare e confermare.

Nella schermata a più canali il doppio click col tasto sinistro permette di visualizzare il canale selezionato a schermo intero.

Click tasto destro

Visualizzazione del menu di selezione iniziale (da modalità live) Uscire senza salvare dai menu.

#### Ruotare la rotellina

Varia il valore selezionato. Scorre su e giù nelle listbox. Trascinare il puntatore del mouse

Scegliere l'area di motion.

### 1.7. MODALITÀ DI INSERIMENTO TESTO

Nelle caselle di inserimento, scegliere "testo", "numeri" o "simboli". Cliccare col tasto sinistro per scegliere il valore.

Inserimento lettere

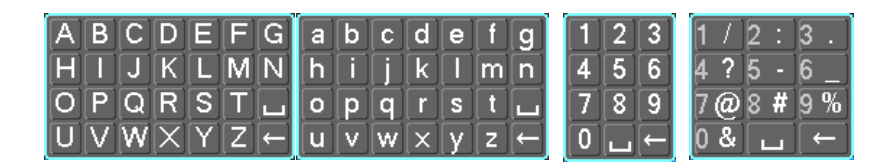

### **1.8. ICONE**

### 1.8.1. ICONE DI STATO

: Registrazione

: Rilevazione di movimento

: Ciclico

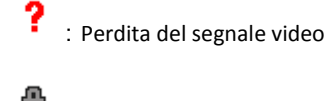

Blocco canale

### 1.8.2. ICONE NEL MENU

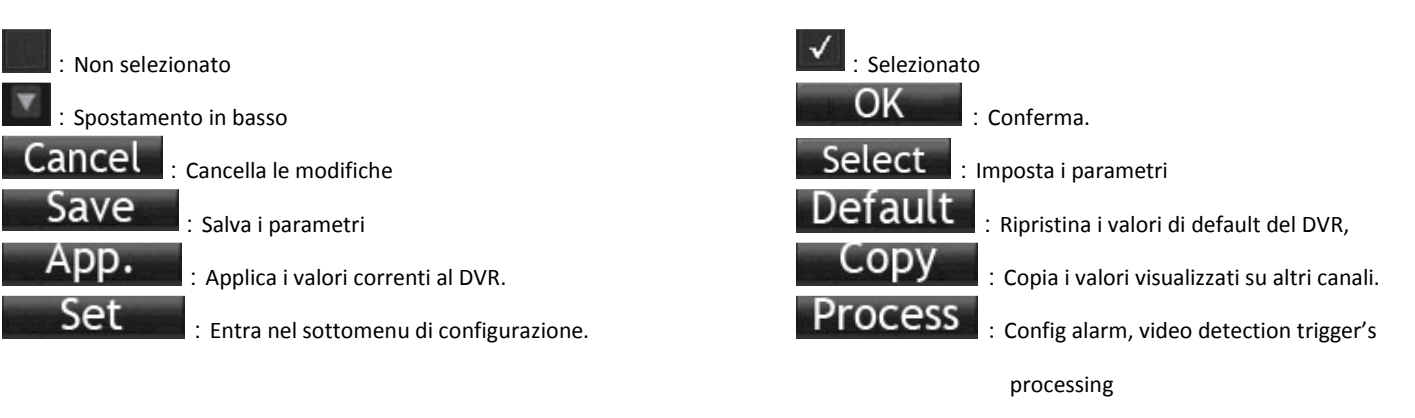

### 1.9. VISUALIZZAZIONE LIVE

Accendere il DVR ed entrare nella visualizzazione live: In questa schermata verranno visualizzati la data, l'ora, i nomi dei canali e le icone che indicano lo stato del DVR. Cambiare le schermate e i canali visualizzati con il pannello frontale, il telecomando o il mouse.

Se è abilitata la schermata di allarme su evento esterno, quando sarà rilevato un allarme verrà visualizzato il seguente popup:

### 1.10. INSTALLAZIONE HARD DISK

Togliere il coperchio del DVR svitando le viti laterali e posteriori. Installare l'HARD DISK all'interno del DVR servendosi delle viti in dotazione. Collegare cavo di alimentazione e cavo dati all'HARD DISK. Accendere il DVR e andare nel menu ARCHIVIAZIONE. Formattare l'HARD DISK appena installato e riavviare il DVR.

### 1.11. INSTALLAZIONE TELECAMERE POE

| Alarm Status |   |   |   |   |  |  |  |
|--------------|---|---|---|---|--|--|--|
| Index        | 1 | 2 | 3 | 4 |  |  |  |
| Alarm In     |   |   |   |   |  |  |  |
| Video Lost   |   |   |   |   |  |  |  |
| Mask         |   |   |   |   |  |  |  |
| Motion       |   |   |   |   |  |  |  |
| Network      |   |   |   |   |  |  |  |
| IP Conflict  |   |   |   |   |  |  |  |

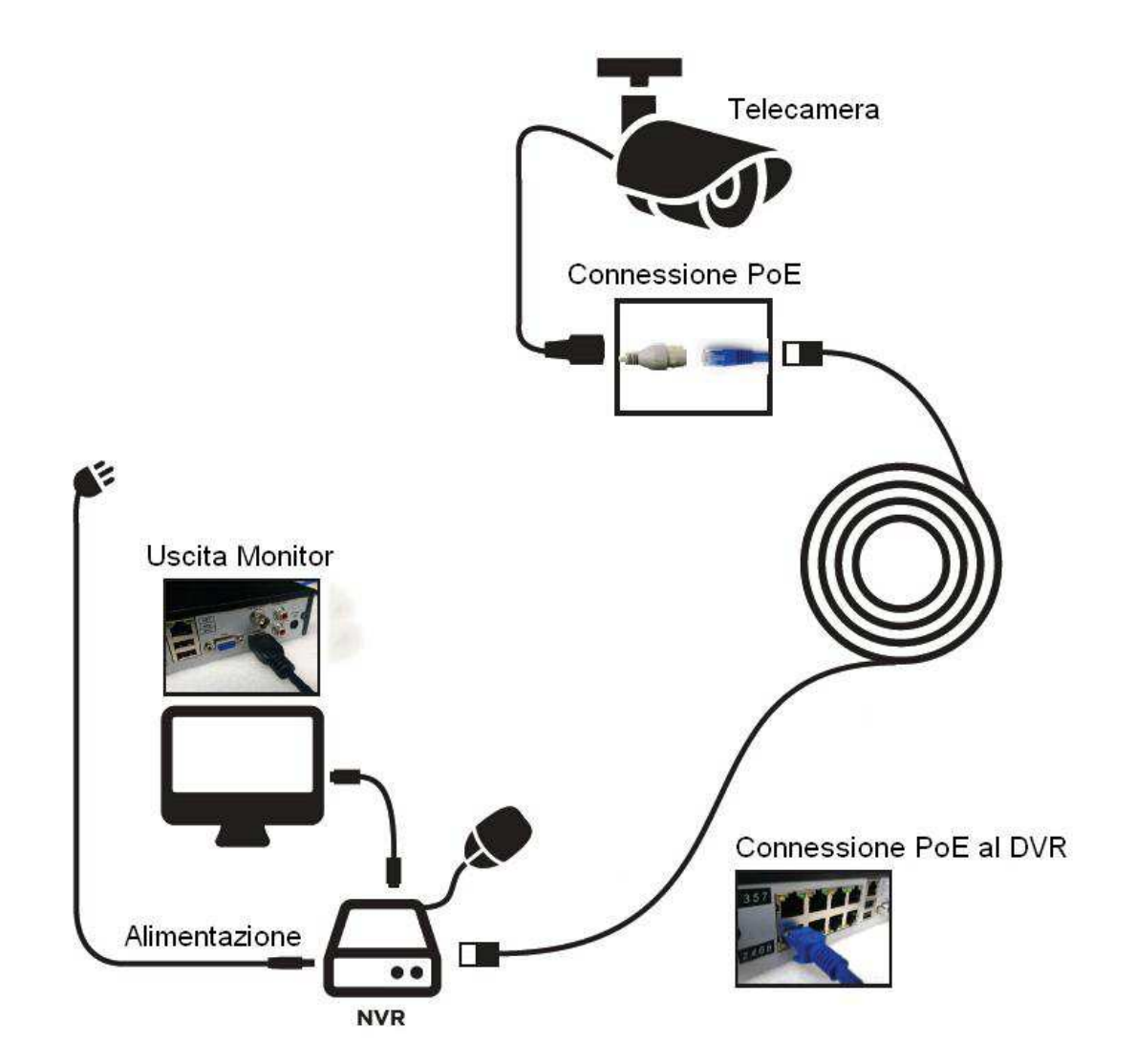

### 2. MANUALE UTENTE (ACCESSO LOCALE)

### 2.1. ACCENSIONE/SPEGNIMENTO

### 2.1.1. ACCENSIONE

Per accendere il DVR è necessario collegare il cavo di alimentazione. Il DVR si accenderà senza bisogno di premere tasti sul pannello frontale.

Se l'HDD non dovesse essere connesso verrà visualizzata la scritta riportata qui a fianco, altrimenti verrà visualizzata la classica schermata con le telecamere e si avvierà automaticamente la registrazione come da programmazione.

### 2.1.2. SPEGNIMENTO

Per spegnere il DVR premere il tasto destro del mouse e selezionare MENU PRINCIPALE / SPEGNIMENTO. Selezionare ARRESTO.

### 2.1.3. RIAVVIO

Per riavviare il DVR premere il tasto destro del mouse e selezionare MENU PRINCIPALE / SPEGNIMENTO. Selezionare RIAVVIO.

### 2.1.4. STARTUP WIZARD

All'accensione del DVR verrà visualizzato lo startup wizard. Con questo tool è possibile configurare in modo rapido il P2P, le password, la connessione alla rete e la modalità intelligente (analisi video).

| Startup Wizard        |                                         |                     |                 | Startup Wizard      |                     |                  |                     |                     |
|-----------------------|-----------------------------------------|---------------------|-----------------|---------------------|---------------------|------------------|---------------------|---------------------|
| STEP 1 HELP           | STEP 2 NET SET                          | STEP 3 INTELLIGENCE | STEP 1 HELP     | STEP 2 NET SET      | STEP 3 INTELLIGENCE |                  |                     |                     |
| WWW.VSSWEB.NET        | Android VSS APP                         | Iphone VSS APP      | DHCP            |                     | P2P Account Info    |                  |                     |                     |
|                       | 三 一 三 二 二 二 二 二 二 二 二 二 二 二 二 二 二 二 二 二 |                     | IP Address      | 192 - 168 - 1 - 88  | 1 21 Account into   |                  |                     |                     |
|                       |                                         |                     | Subnet Mask     | 255 · 255 · 255 · 0 |                     |                  |                     |                     |
| Electron.             |                                         | EN-COT              | Gateway         | 192 . 168 . 1 . 1   |                     |                  | 0                   |                     |
|                       |                                         | DNS1                |                 | 0.00000             |                     | Startup wizard   |                     |                     |
| More ne               | More help please visit:www.vssweb.net   |                     | DNS2            | 192 - 168 - 1 - 1   |                     | STEP 1 HELP      | STEP 2 NET SET      | STEP 3 INTELLIGENCE |
| FFF / D               | — 🏉 —                                   | 🤤 ø                 | · · · · ·       | 🏉                   | 🦲 s                 | Intelligent Type | 1 2 3 4 5 6 7 8 9 1 | 0 11 12 13 14 15 16 |
| 545 IS                |                                         |                     |                 |                     |                     |                  | 0000000000          | 000000              |
| P2PID 00200068        | Password 123456                         | /                   | P2P ID 002000   | 68 Password 123456  | /                   |                  | •000000000          | 000000              |
| 🛒 Run in next boot-up |                                         | Next Step           | 📈 Run in next b | oot-up              | Previous Next Step  |                  | 0000000000          | 000000              |

Schermata 1: impostazioni della parte P2P del DVR. Possibilità della modifica della parte del P2P.

Schermata 2: impostazione della parte di rete del DVR. Possibilità di inserire manualmente l'indirizzo IP o di scegliere la modalità DHCP Schermata 3: Selezione della modalità avanzata per ogni canale (riconoscimento facciale e perimetrale).

### 2.2. AGGIUNTA DELLE TELECAMERE IP (NVR – HVR)

Ci sono 4 modalità per aggiungere le telecamere IP all'NVR o HVR: net channel management, aggiunta automatica, ricerca telecamere, aggiunta manuale.

### 2.2.1. NET CHANNEL MANAGEMENT

Per entrare nel menu NET CHANNEL MANAGEMENT, preme NET CHANNEL MANAGEMENT, oppure premere sull'icona PRINCIPALE, CONFIGURAZIONE, NET CHANNEL MANAGEMENT.

Da questo menu si può effettuare la ricerca di tutte le telecamere connesse in rete e filtrarle per protocollo. Con un doppio click su una telecamera in lista nel riquadro nella parte bassa della schermata, la telecamera verrà automaticamente aggiunta nel riquadro in alto, e quindi nelle telecamere visualizzate sul DVR.

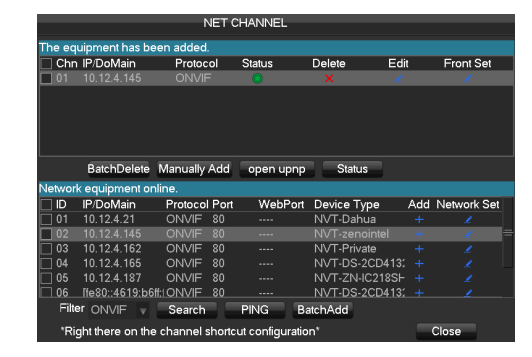

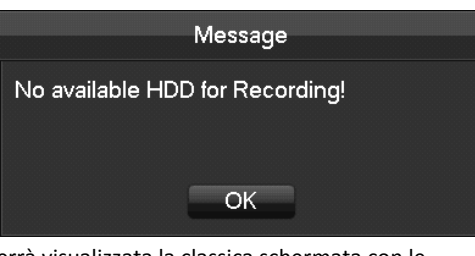

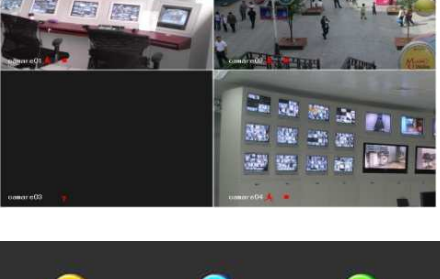

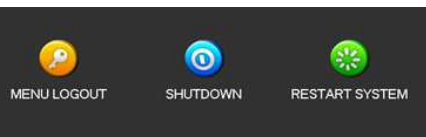

### 2.2.2. AGGIUNTA AUTOMATICA

Per aggiungere automaticamente tutte le telecamere che il DVR trova in rete, premere il tasto destro e selezionare OPEN UPNP.

### 2.2.3. RICERCA TELECAMERE

MENU PRINCIPALE, VIDEO, CANALE DI RETE. Premere su RICERCA e cercare le telecamere in rete. Doppio click per aggiungere la telecamera.

### 2.2.4. AGGIUNTA MANUALE

MENU PRINCIPALE, VIDEO, CANALE DI RETE. Selezionare il canale e impostare tutti i dati relativi alla telecamera. Premere su RILEVA per verificare il corretto collegamento della telecamera. Premere su OK una volta concluso il procedimento.

### 2.2.5. MODIFICA CONFIGURAZIONI CANALE IP

Entrare nel menu NET CHANNEL MANAGEMENT e cliccare sul tasto EDIT di fianco alla telecamera da modificare. Cambiare le impostazioni e premere OK alla fine della configurazione.

### 2.2.6. MODIFICA IMPOSTAZIONI DELLE TELECAMERE IP

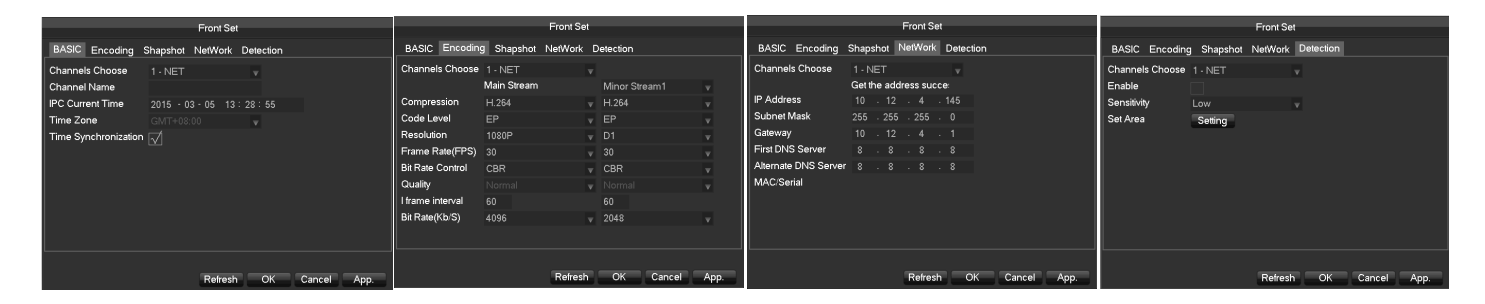

BASE: modifica delle impostazioni dell'orario per ogni telecamera di rete aggiunta sull'NVR/HVR CODIFICA: modifica delle impostazioni degli stream video delle telecamera aggiunte sull'NVR/HVR RETE: modifica delle impostazioni di rete delle telecamera aggiunte sull'NVR/HVR RILEVAZIONE: modifica delle impostazioni di rete delle telecamera aggiunte sull'NVR/HVR

### 2.2.7. RIMOZIONE DELLE TELECAMERE

Per rimuovere una telecamera dall'elenco delle telecamere aggiunte nell'NVR/HVR basta premere il tasto DELETE di fianco alla telecamera.

### 2.2.8. ALTRE IMPOSTAZIONI

Cliccando col tasto destro sulle telecamera aggiunte al dispositivo, è possibile accedere ad altre impostazioni: PING: pinga la telecamera selezionata RILEVAZIONE AUTOMATICA: verifica lo stato corrente di connessione della telecamera MODIFICA DISPOSITIVO: rif. menu 2.2.5 RIMOZIONE TELECAMERA: elimina la telecamera dall'elenco MODIFICA PARAMETRI TELECAMERA: rif. menu 2.2.6 POSIZIONE TELECAMERE: modifica la posizione in elenco delle telecamere Cliccando col tasto destro sulle telecamere non aggiunte in elenco: AGGIUNGI: aggiunge la telecamera all'elenco PING: pinga la telecamera selezionata IMPOSTAZIONI DI RETE: visualizza i parametri di rete della telecamera

### 2.3. ACCESSO AL SISTEMA

Cliccare su MENU PRINCIPALE, inserire username e password, cliccare su OK per entrare nel menu di sistema. UTENTI DI DEFAULT:

| User Type                     | Name    | Default Password |
|-------------------------------|---------|------------------|
| Administrator                 | admin   | 123456           |
| User                          | user    | 123456           |
| Hidden (login all'accensione) | default | default          |

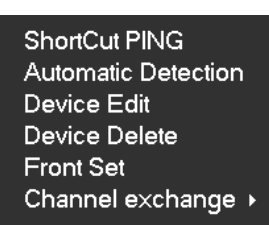

Add To ShortCut PING Network Set

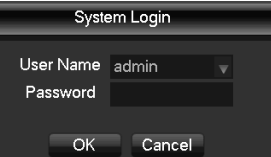

#### **MENU TASTO DESTRO** 2.4.

Cliccare col tasto destro del mouse per visualizzare il menu a tendina riportato a lato. MAIN MENU: entra nel menu principale VIEW: cambia la visualizzazione del live view PTZ: apre un menu per il controlle delle telecamere PTZ connesse al DVR COLORI: imposta i parametri di visualizzazione delle telecamere RICERCA: apre il menu della ricerca delle registrazioni REGISTRAZIONE: imposta la modalità di registrazione per ogni canale RIPRISTINA ORDINE CANALI: Ripristina a default la numerazione dei canali

#### IMPOSTAZIONI PTZ 2.4.1.

Aprendo il menu P/T/Z si apre una finestra utile per manovrare e le dome PTZ collegate al DVR. Con il joystick di sinistra è possibile regolare i movimenti, con i tasti centrali si regolano zoom, fuoco e iris, mentre con i tasti sulla destra si possono velocemente richiamare Preset, tour o pattern.

#### 2.4.2. **COLORI**

Usare questa pagina per regolare le impostazioni relative a colore, luminosità, contrasto, saturazione e nitidezza dell'uscita video del DVR.

#### RICERCA REGISTRAZIONI 2.4.3.

Fare riferimento al capitolo 3.2.

#### **REGISTRAZIONE MANUALE** 2.4.4.

Nota: per effettuare le modifiche, l'utente deve essere abilitato per le modifiche alla registrazione.

Dalla schermata del live view, cliccare su REGISTRAZIONE per accedere alla tabella di registrazione manuale riportata di seguito.

MANUALE: ha la priorità più alta. Se è selezionata i canali verranno registrati dopo la pressione del tasto di registrazione manuale;

PROGRAMMAZIONE: registra tenendo conto della programmazione. (Normale, Movimento, allarme);

STOP: ferma la registrazione.

Per cambiare lo stato di registrazione, selezionare la casella desiderata nella tabella riportata sopra.

#### **TASK BAR** 2.5.

1 Z 34

La taskbar è una barradi accesso veloce alle funzioni più impor

Per visualizzare gli ultimi allarmi ricevuti

Per aprire il menu intelligente laterale

Per riordinare la posizione dei canali

| IASK DAK                                                             | Stop                              |                          |
|----------------------------------------------------------------------|-----------------------------------|--------------------------|
| ar è una barradi accesso veloce alle funzioni più importanti del DVR |                                   | OK Cancel                |
| Per impostare la schermata suddivisa in un                           | a o più finestre                  |                          |
| Per accedere il menu di controllo delle telecamere PTZ               | . Per accedere al menu della rice | erca delle registrazioni |
| er accedere alla finestra della registrazione manuale                | Per accedere al menu net cha      | innel management         |

**Record Mode** 

Schedule

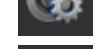

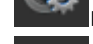

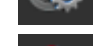

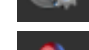

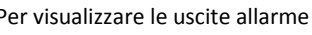

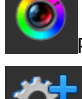

er impostare le immagini di ogni canale

er spostare la taskbar o impostarla a scomparsa

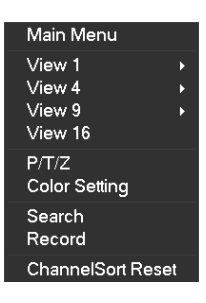

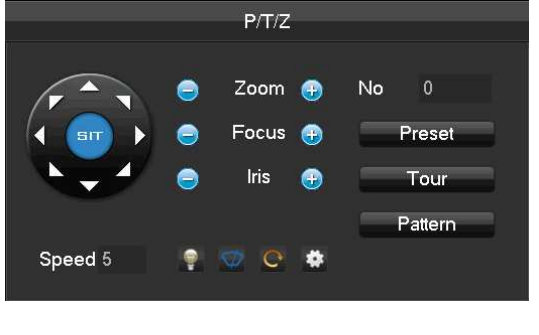

| Color Setting |                     |    |             |    |
|---------------|---------------------|----|-------------|----|
| Period        | √ 00 : 00 - 24 : 00 |    | 00:00-24:00 |    |
| Hue           |                     | 0  |             | 50 |
| Brightness    |                     | 47 |             | 50 |
| Contrast      |                     | 50 |             | 40 |
| Saturation    |                     | 80 |             | 50 |
| Sharpness     |                     | 0  |             | 14 |
|               |                     |    |             |    |
|               | Default             | ОК | Cancel      |    |

Manual Record

1 2 3 4 5 6 7 8

All

### 3. MENU PRINCIPALE

### 3.1. INTRODUZIONE AL MENU PRINCIPALE

Nella schermata principale del menu, sono visualizzate sei sottocategorie principali: CERCA, REGISTRAZIONI PERIMETRALI (VISO), BACKUP, CONFIGURAZIONE, CENTRO APP, SISTEMA, IMPOSTAZIONE PERIMETRALE (VISO), SPEGNIMENTI.

**CERCA:** Per effettuare delle ricerche nelle registrazioni tenendo conto del tipo di registrazione, del canale e dell'orario.

**REGISTRAZIONE PERIMETRALE (VISO):** per visualizzare le registrazioni su evento (perimetrali e viso).

BACKUP: Per la manutenzione degli HDD e del backup.

**CONFIGURAZIONE:** Per modificare tutte le impostazioni del DVR. **APP CENTER**: Per configurare il cloud storege, il P2P e l'invio mail. **SISTEMA**: Per configurare data e ora e parametri base del DVR.

IMPOSTAZIONE PERIMETRALE (VISO):

**SPEGNIMENTI:** Per effettuare il logout e per spegnere o riavviare il DVR.

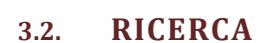

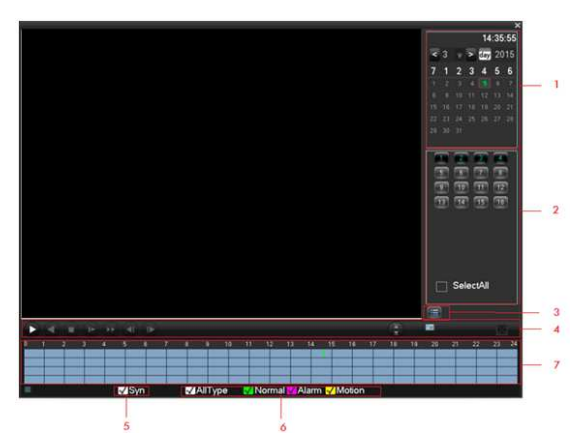

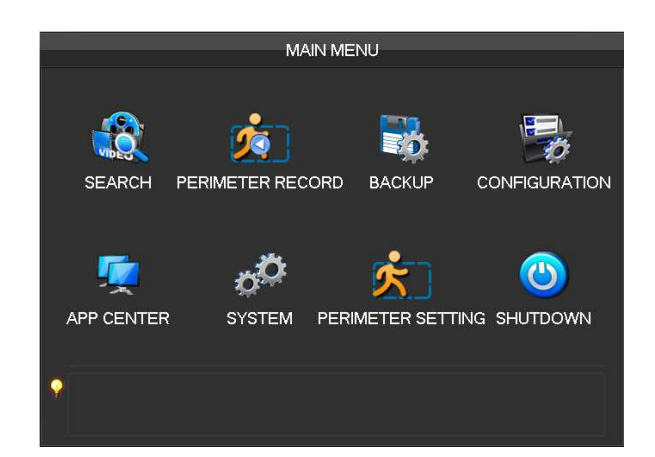

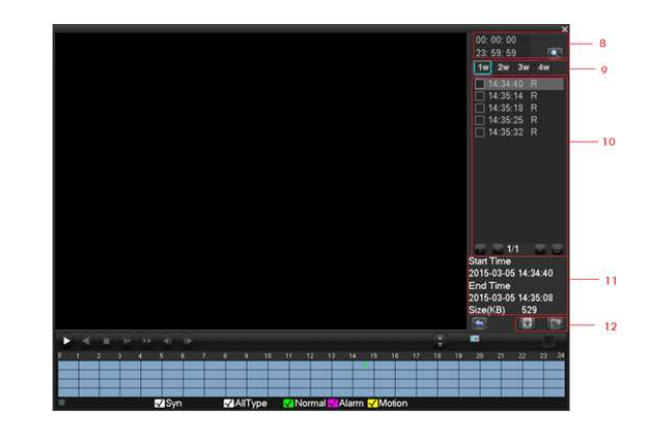

|    | Nome                         | Descrizione                                                                                                    |  |  |  |
|----|------------------------------|----------------------------------------------------------------------------------------------------|--|--|--|
| 1  | Calendario                   | Cliccare sull'icona calendario per visualizzare la lista delle registrazioni (le date con le registrazioni saranno evidenziate in verde) cliccare su una data per richiamare la registrazione. |  |  |  |
| 2  | Canale                       | Scegliere il canale                                                                                                    |  |  |  |
| 3  | Record List                  | Lista di max 128 video. Doppio click per vedere la registrazione.<br>Tipo di file: R—registrazione normale, A—Registrazione su allarme; M—Registrazione su movimento.                          |  |  |  |
| 4  | Tasti                        | Tasti per il controllo della riproduzione: stop/play, pausa, veloce, piano, precedente/successivo frame in pausa.                                                                              |  |  |  |
| 5  | Sinc.                        | Sincronizza tutti i canali per la riproduzione simultanea                                                                                                    |  |  |  |
| 6  | Modalità di<br>registrazione | Ricerca per modalità di registrazione come allarmi esterni, rilevazione di movimento o tutti i tipi di registrazione.                                                                          |  |  |  |
| 7  | Barra playback               | Barra del playback. Durante il PlayBack, zoom mare col la rotellia del mouse o cliccare sul'orario desiderato.                                                                                 |  |  |  |
| 8  | Orario                       | Scegliere l'orario iniziale e l'orario finale della registrazione da visualizzare.                                                                                                    |  |  |  |
| 9  | Canale                       | Scegliere il canale da riprodurre.                                                                                                    |  |  |  |
| 10 | Record List                  | Lista di max 128 video. Doppio click per vedere la registrazione.<br>Tipo di file: R—registrazione normale, A—Registrazione su allarme; M—Registrazione su movimento.                          |  |  |  |
| 11 | Dettagli                     | Visualizza i dettagli del file selezionato.                                                                                                    |  |  |  |
| 12 | Backup                       | Scegliere se riprodurre il file precedente o successivo, oppure il canale precedente o successivo.                                                                                             |  |  |  |

Controllo della riproduzione:

| Tasto                    | Descrizione                                                                                         | Nota                                        |
|--------------------------|----------------------------------------------------------------------------------------------------|---------------------------------------------|
| Tasto avanti-veloce 🅨    | Premre questo tasto durante la riproduzione per<br>andare avanti veloce con le immagini.            | Il numero di fromo riproducibili al cocondo |
| Tasto piano <            | Premre questo tasto durante la riproduzione per<br>rallentare la velocità di visualizzazione.       | dipende dal modello                         |
| Play/pausa ► / II        | Seleziona la riproduzione o la pausa                                                                |                                             |
| Tasto indietro 🖣         | Premere per cambiare il verso della riproduzione                                                    |                                             |
| Tasto di cambio di frame | Premere ◀ o ▶quando la riproduzione è in pausa per<br>visualizzare if frame precedente o successivo |                                             |

#### 3.2.1. **RICERCA VISO**

|    | Nome              | Descrizione                                             |
|----|-------------------|---------------------------------------------------------|
| 1  | Finestra playback | Video in riproduzione.                                  |
| 2  | Barra playback    | Barra di stato della riproduzione.                      |
| 3  | Tasti             | Tasti per il controllo della riproduzione.              |
| 4  | Calendario        | Select the date to search records.                      |
| 5  | Riquadro eventi   | Riquadri che mostrano i fermi imagine degli eventi.     |
| 6  | Numero canale     | Selezionare il numero del canale.                       |
| 7  | Orari             | Orari della ricerca delle riproduzioni.                 |
| 8  | Statistiche       | Visualizza il totale dei visi rilevati per quel canale. |
| 9  | Numero pagina     | Numero di pagina visualizzato.                          |
| 10 | Cerca             | Cerca gli eventi per quella fascia oraria.              |
| 11 | Esporta           | Esporta gli eventi della pagina.                        |
|    |                   |                                                         |

#### **RICERCA PERIMETRALE** 3.2.2.

|                   | Nome                                              | Descrizione                                           |  |  |
|-------------------|---------------------------------------------------|-------------------------------------------------------|--|--|
| 1                 | Sincronizzazione                                  | Sincronizza tutti i canali in riproduzione.           |  |  |
| 2                 | Scelta canali                                     | Select channels desired to query records.             |  |  |
| 3                 | Finestra playback                                 | Finestra playback. Massimo 4 telecamere.              |  |  |
| 4                 | Tipo evento                                       | Selezionare il tipo di evento da visualizzare.        |  |  |
|                   |                                                   | Tasti per il controllo della riproduzione: stop/play, |  |  |
| 5                 | Tasti riproduzione                                | pausa, veloce, piano, precedente/successivo frame     |  |  |
|                   |                                                   | in pausa.                                             |  |  |
| 6                 | Lista                                             | Lista de file di registrazione.                       |  |  |
| 7                 | Linea eventi                                      | Lista degli eventi.                                   |  |  |
| 8 Barra temporale | Usare la rotellina del maus per zoom mare. Doppio |                                                       |  |  |
|                   | Barra terriporale                                 | click slla barra per riprodurre.                      |  |  |
| 9                 | Linea temporale                                   | Visualizza il giorno della barra temporale.           |  |  |

#### BACKUP DELLE REGISTRAZIONI 3.2.3.

Nella schermata di backup verrà visualizzato il supporto USB inserito nel DVR. Selezionare orario iniziale e finale del backup e premere aggiungi. È possibile aggiungere più registrazioni. In basso verrà visualizzato lo spazio totale occupato dai filmati aggiunti e lo spazio disponibile su supporto USB. Selezionare AVI per effettuare il backup in formato AVI. Cliccare su start per avviare il backup.

#### **CONFIGURAZIONE** 3.3.

Entrare nel menu di configurazione attraverso il menu principale. I sottomenu sono: CANALI DI RETE, REGISTRAZIONE, PROGRAMMAZIONE, PTZ, ALLARMI, RS232.

#### **CANALI DI RETE** 3.3.1.

### BASE:

Canale: scegliere il canale da impostare Nome canale: impostare il nome del canale Nome su display: impostare il nome visualizzato Orario su display: visualizza l'oraraio su display Sincronizza orario: sincronizza l'orario della telecamera con quello del DVR Privacy: impostare le aree protette. CODIFICA: Canale: scegliere il canale da impostare. Cha Compressione: H.264. Risoluzione: Scegliere la risoluzione di registrazione. nel Display Frame Rate: 1fps-25fps. Time Display Time Synchroniz Video Cove

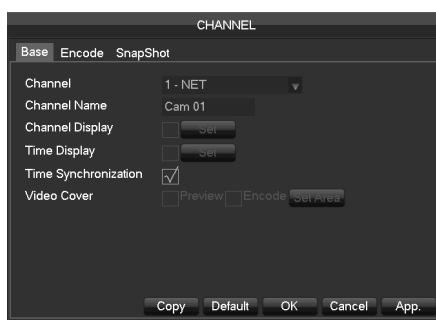

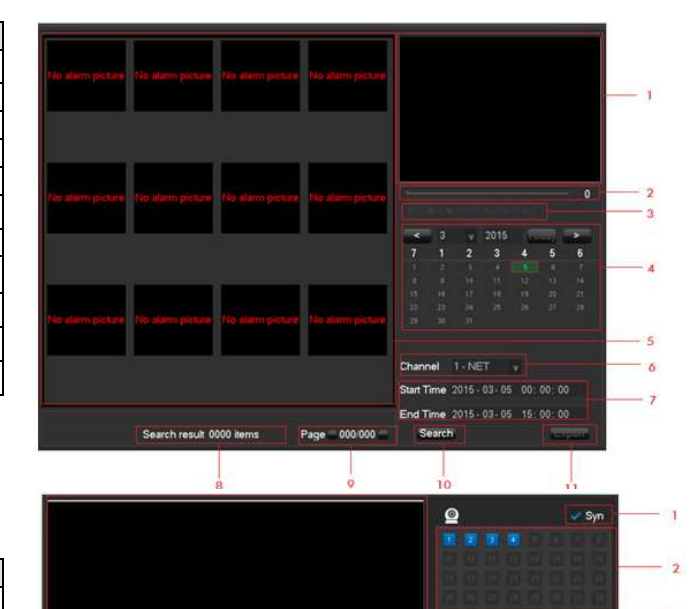

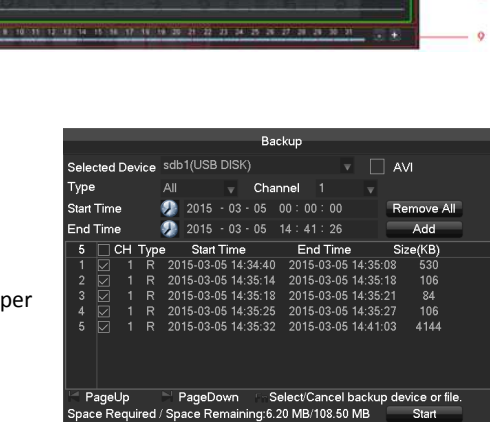

PageUp

a

B .

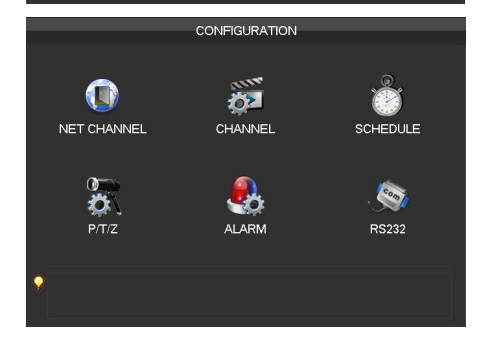

|                  | СНАММ           | =1  |             |      |      |
|------------------|-----------------|-----|-------------|------|------|
|                  | CITAIN          |     |             |      |      |
| Base Encode Sna  | apShot          |     |             |      |      |
|                  |                 |     |             |      |      |
| Channel          | 1 - NET         |     |             |      |      |
| Compression      | H.264           |     | Minor Strea | m1   |      |
| Resolution       | 960 * 576       |     | CIF         |      |      |
| Frame Rate(FPS)  |                 |     |             |      |      |
| Bit Rate Control | CBR             |     | CBR         |      |      |
| Quality          |                 |     |             |      |      |
|                  |                 |     |             |      |      |
| Bit Rate(Kb/S)   | 1024 🔍          |     | 160         |      |      |
|                  |                 |     |             |      |      |
|                  |                 |     |             |      |      |
|                  | Defease Defease |     | 01/         |      | A    |
|                  | Refresh Defau   | u – | UK Car      | ncei | App. |

#### PROGRAMMAZIONE 3.3.2.

#### BASE

Record Mode Record Expiration Tim Modalità registrazione: Registrazione automatic, manuale o stop. Record Packed Time Mi Cancellazione immagini: Da 0 a 365 giorni. HDD Full Durata file: da 5 a 120 minuti. Channel HDD pieno: Sovrascrittura o stop registrazione. Record Redundancy Canale: Scegliere il canale. Record Ridondanza: Attiva o disattiva la ridondanza. Preregistrazione: preregistrazione tra 0 e 30 secondi. PROGRAMMA DI REGISTRAZIONE In questa schermata è visualizzato il diagramma della programmazione delle registrazioni. Canale: Scegliere il canale. PREMERE SU SET PER ENTRARE NELLA PROGRAMMAZIONE Periodo: 6 periodi di registrazione configurabili 00:00 - 24 : 00 Continua: registrazione continua Period 3 00:00-24:00 Movimento: registrazione su movimento Period 4 00:00-24:00 Allarme: registrazione su allarme Period 5 00:00-24:00

#### PTZ 3.3.3.

Selezionare il canale e inserire i parametri della telecamera PTZ collegata a quel canale.

#### **ALLARMI** 3.3.4.

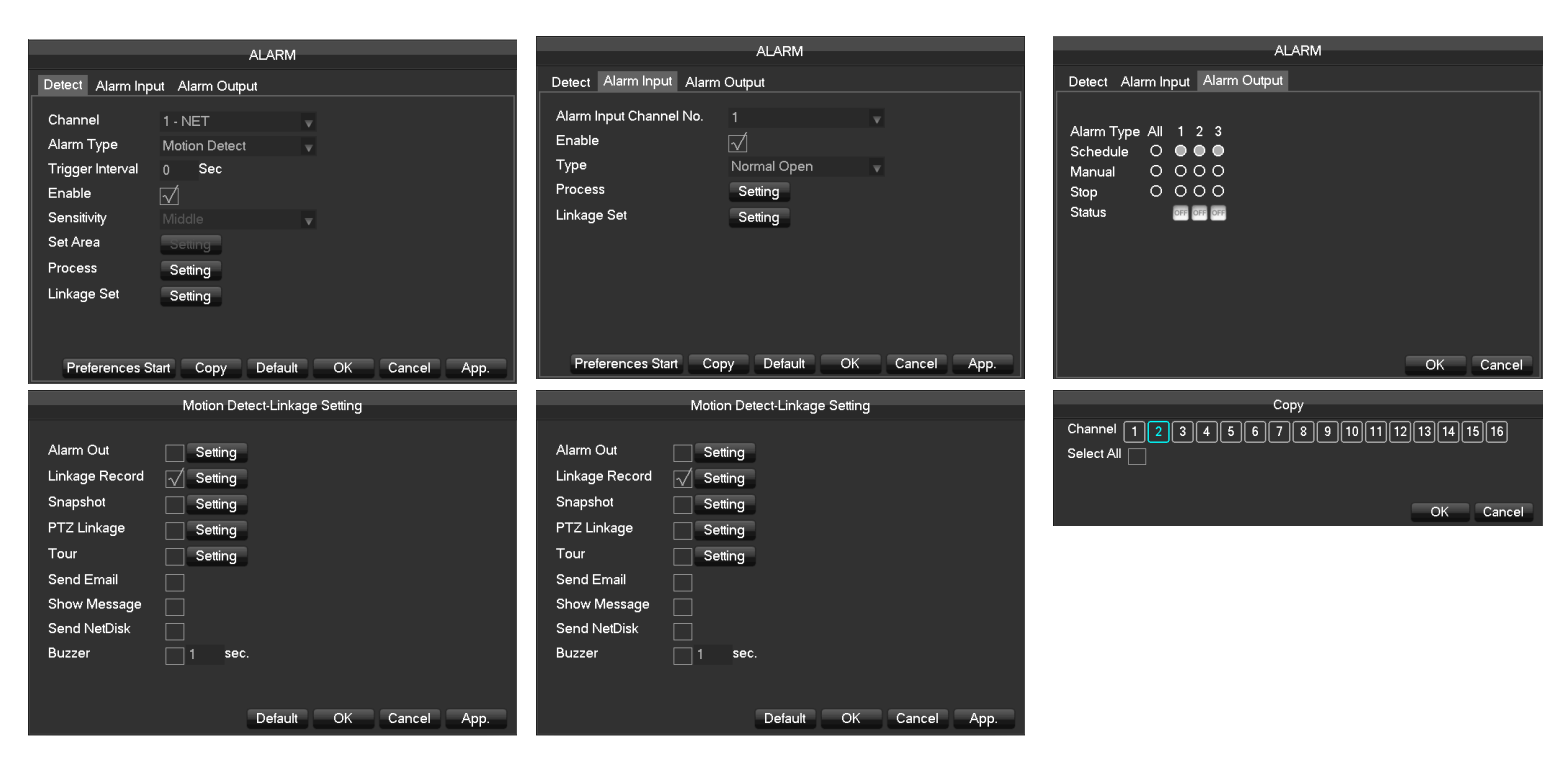

Da queste schermate si possono configurare gli allarmi di movimento e su ingresso allarme, e modificare le azioni che il DVR deve compiere una volta rilevati questi allarmi.

#### RILEVAZIONE

Selezionare il canale da impostare, scegliere se l'allarme da rilevare è il movimento, il mascheramento o la perdita del segnale. Abilitare l'allarme e impostare la sensibilità e l'area.

IMPOSTARE POI PROCESSO E AZIONI

### **INGRESSI ALLARME**

Selezionare in numero dell'ingresso allarme e impostarno su normalmente aperto o normalmente chiuso.

IMPOSTARE POI PROCESSO E AZIONI

**USCITE ALLARME** 

Visualizza lo stato delle uscite

**PROCESSO E AZIONI** 

Processo: è la tabella oraria degli allarmi. Per le impostazioni degli orari fare riferimento al menu 3.3.2

Azioni: qui si possono impostare le azioni che il DVR deve compiere una volta rilevato un allarme.

Uscita allarme: Attiva l'uscita allarme desiderata

Registrazione: registra il canale desiderato Istantanea: allega un'istantanea alla mail

PTZ: richiama un preset della PTZ

Tour: Fa il popup di uno o più canali

Email: invia una mail

Buzzer: attiva il buzzer

|            |        |         | SCHEDI | IF     |      |            |
|------------|--------|---------|--------|--------|------|------------|
|            |        |         | OCHEDU |        |      |            |
| ase Record | Plan   |         |        |        |      |            |
| Channel    | 1 - NE | Τv      |        |        |      |            |
|            | 00     | 06      |        | 18     | 24   |            |
| Sun        |        |         |        |        |      | Set        |
| Mon        |        |         |        |        |      | Set        |
| Tue        |        |         |        |        |      | Set        |
| Wed        |        |         |        |        |      | Set        |
| Thu        |        |         |        |        |      | Set        |
| Fri        |        |         |        |        |      | Set        |
| Sat        |        |         |        |        |      | Set        |
|            | F      | Regular | MD     | Alarm  |      |            |
|            |        | Сору    | Defau  | ilt Oł | < C: | ancel App. |

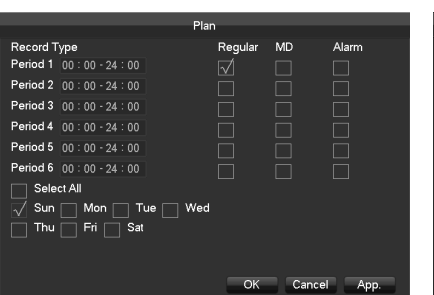

Base Record Plan

|             | РЛ           | T/Z                  |
|-------------|--------------|----------------------|
|             |              |                      |
| Channel     | 1 - NET      |                      |
| Protocol    | Net Protocol |                      |
| Address     |              |                      |
| Baudrate    | 9600         |                      |
| Data Bits   |              |                      |
| Stop Bits   |              |                      |
| Parity      | None         |                      |
|             |              |                      |
| DVR control |              |                      |
| Frequency   | 3 sec.       |                      |
|             |              |                      |
|             | Copy De      | fault OK Cancel App. |

### 3.4. CENTRO APP

DDNS: per impostare la possibilità di raggiungere il DVR tramite DDNS proprietario EMAIL: per impostare I parametric dell'invio delle mail. P2P: per visualizzare e modificare I parametric del P2P CLOUD: impostare il DVR per salvare snapshot e filmati su dropbox, google drive e baidu.

### 3.4.1. DDNS

Selezionare il pulsante DDNS

Attivare il servizio FNT DDNS nel campo tipo DDNS

Mantenere la porta di comunicazione 39012 (default)

Indicare un nome arbitrario di identificazione DVR nel campo URL, seguito da faceap.net (ESEMPIO oldimagina.faceap.net)

Indicare un **nome utente** con **password** arbitrari per permettere al DVR di accedere al servizio univocamente, alla prima impostazione il DVR utilizzerà i parametri per registrarsi.

Caricare i dati inseriti con il pulsante **Salva** e uscire dalla configurazione.

Per verificare che il nome scelto sia stato registrato correttamente utilizzare il comando PING, ad esempio:

La risposta del comando PING deve provenire (Risposta da x.x.x.x) dall'indirizzo IP relativo al ruoter che collega la LAN del DVR a internet.

Se il router è stato configurato per inoltrare verso l'indirizzo LAN (interno) del DVR le porte di comunicazione TCP (default: 80/8000/8001) sarà ora possibile utilizzare il nome dyndDNS registrato per accedere al DVR dall'esterno.

### 3.4.2. EMAIL

Da questo menu è possible inserire i parametri per l'invio delle mail. Per l'invio delle mail si consiglia l'utilizzo di un account GMAIL. server SMTP: smtp.gmail.com PORTA: 465 (ATTENTZIONE! Spuntare la casella SSL) Account: nomeutente@gmail.com Password: password relativa all'account

### 3.4.3. P2P

La funzione P2P permette di raggiungere una connessione con il DVR IMAGINA attraverso un server triangolatore (messo a disposizione dal produttore) senza la necessità di aprire porte sul router della LAN del DVR.

[Enable]: Open or Close.

[Transfer Mode]: Fluency/Latency/None.

[Device ID]: Each serial number Of devices are different, this cannot be modified.

[Password]: This is generated by the system, you can change it.

[Local Port]: Default is 3000, can be modified.

[State]: Check the connect status of the device and the server.

Remark: When it shows Offline, click Ping to check the connect status again

### 3.4.4. CLOUD STORAGE

Con questo DVR è possibile salvare istantanee tramite la funzione del CLOUD STORAGE.

Per usufruire di questa funzione è necessario avere predisposto un account per uno di questi servizi. Spuntare la casella di fianco al servizio cloud che si vuole utilizzare. Esempio: DROPBOX: selezionando dropbox, il DVR mostrerà un link. Aprire questo link da browser su PC. Il link

ritornerà un codice che deve essere inserito nell'apposito spazio nel menu del DVR. In guesto modo il DVR è sincronizzato a DROPBOX.

Scegliere se salvare gli screenshot su movimento, perdita segnale, mascheramento o allarme locale.

|                                                                                             | APP CENT                                                                         | ER                                                              |
|---------------------------------------------------------------------------------------------|----------------------------------------------------------------------------------|-----------------------------------------------------------------|
|                                                                                             |                                                                                  |                                                                 |
| <u>_</u>                                                                                    |                                                                                  |                                                                 |
|                                                                                             |                                                                                  |                                                                 |
| DDN                                                                                         | IS                                                                               | EMAIL                                                           |
|                                                                                             |                                                                                  |                                                                 |
| <u> </u>                                                                                    | 3                                                                                |                                                                 |
|                                                                                             | 5                                                                                |                                                                 |
| P2F                                                                                         | P                                                                                | CLOUD STORAGE                                                   |
|                                                                                             |                                                                                  |                                                                 |
| <b>?</b>                                                                                    |                                                                                  |                                                                 |
|                                                                                             |                                                                                  |                                                                 |
|                                                                                             | DDNS                                                                             |                                                                 |
| DDNS Type FN                                                                                | IT DDNS                                                                          | Enable DDNS Register                                            |
| Domain Name                                                                                 |                                                                                  |                                                                 |
| User Name                                                                                   |                                                                                  |                                                                 |
| Password                                                                                    |                                                                                  |                                                                 |
| Port 20                                                                                     |                                                                                  |                                                                 |
| 55                                                                                          |                                                                                  |                                                                 |
| State No                                                                                    | t Connected                                                                      |                                                                 |
|                                                                                             |                                                                                  |                                                                 |
|                                                                                             | OK Cancel                                                                        | Арр.                                                            |
| Amministratore: Prompt dei                                                                  | comandi                                                                          |                                                                 |
| Microsoft Windows [Ve:<br>Copyright (c) 2009 Mi                                             | rsione 6.1.7601]<br>prosoft Corporation. Tu                                      | tti i diritti riservati.                                        |
| C:\Users\stefano.enea<br>Esecuzione di Ping ol                                              | ping oldinagina.faceai<br>dinagina.faceain.net [9                                | p.net<br>0.16.28.213] con 32 hute di dati:                      |
| Risposta da 80.16.28.<br>Risposta da 80.16.28.<br>Risposta da 80.16.28.                     | 13: byte=32 durata=3ms<br>213: byte=32 durata=2ms<br>213: byte=32 durata=2ms     | TTL=63<br>TTL=63<br>TTL=63                                      |
| Risposta da 80.16.28.<br>Statistiche Ping per 1                                             | 213: byte=32 durata=2ms<br>80.16.28.213:                                         | TTL=63                                                          |
| Persi = 0 (0% per<br>Persi = 0 (0% per<br>Tenpo approssimativo p<br>Minimo = 2mp N          | si = 4, Kicevuti = 4,<br>si),<br>percorsi andata/ritorno<br>sino = 3ns Medie = 7 | in millisecondi:                                                |
| C:\Users\stefano.enea                                                                       |                                                                                  |                                                                 |
|                                                                                             |                                                                                  |                                                                 |
|                                                                                             |                                                                                  |                                                                 |
|                                                                                             | EMAI                                                                             |                                                                 |
| SMTP Server                                                                                 | MailSonror                                                                       | - Enable                                                        |
| Port                                                                                        | 25                                                                               |                                                                 |
| User Name                                                                                   |                                                                                  |                                                                 |
| Password                                                                                    |                                                                                  |                                                                 |
| From                                                                                        |                                                                                  |                                                                 |
| Title                                                                                       | DVR ALERT                                                                        |                                                                 |
| Receiver                                                                                    |                                                                                  |                                                                 |
| Receiver                                                                                    |                                                                                  |                                                                 |
| Receiver                                                                                    |                                                                                  |                                                                 |
|                                                                                             | U                                                                                |                                                                 |
|                                                                                             |                                                                                  |                                                                 |
| Oł                                                                                          | Cancel                                                                           | App. Test                                                       |
|                                                                                             | P2P                                                                              |                                                                 |
|                                                                                             |                                                                                  |                                                                 |
| Enable                                                                                      | OPEN                                                                             |                                                                 |
| Transfer Mode                                                                               | None                                                                             |                                                                 |
| Device ID                                                                                   | 00200069                                                                         |                                                                 |
| Password                                                                                    | 123456                                                                           |                                                                 |
| Local Port                                                                                  | 3000                                                                             | C1077838                                                        |
| P2P SERVER UR                                                                               |                                                                                  |                                                                 |
| State                                                                                       | Online                                                                           | Ping                                                            |
|                                                                                             |                                                                                  |                                                                 |
|                                                                                             |                                                                                  |                                                                 |
|                                                                                             |                                                                                  |                                                                 |
|                                                                                             | Defau                                                                            | lt OK Cancel App.                                               |
|                                                                                             | CLOUD STO                                                                        | RAGE                                                            |
| Baidu                                                                                       |                                                                                  |                                                                 |
| Dropbox                                                                                     |                                                                                  |                                                                 |
| Google Drive                                                                                |                                                                                  |                                                                 |
|                                                                                             |                                                                                  |                                                                 |
|                                                                                             |                                                                                  |                                                                 |
| Channel 1 - NET                                                                             | Upload Path                                                                      |                                                                 |
| The cloud storage<br>Source                                                                 | configuration in the ca                                                          | se of unauthorized is invalid<br>Snapshot                       |
| oourco                                                                                      | 1.0000500000                                                                     | onaparior                                                       |
| Motion Detect                                                                               |                                                                                  | Select                                                          |
| Motion Detect                                                                               |                                                                                  | Select Select                                                   |
| Motion Detect       Video Loss       Camera Maski                                           | ng                                                                               | Select<br>Select<br>Select                                      |
| Motion Detect Video Loss Camera Maski                                                       | ng                                                                               | Select<br>Select<br>Select<br>Select                            |
| ✓     Motion Detect       ✓     Video Loss       ✓     Camera Maski       ✓     Local Alarm | ngCop                                                                            | Select<br>Select<br>Select<br>Select<br>Select<br>OK Cancel App |

### 3.5. CONFIGURAZIONE DELLE IMPOSTAZIONI INTELLIGENTI

### 3.5.1. CONFIGURAZIONE RILEVAZIONE VISO

Selezionare il canale del riconoscimento facciale. Abilitare la funzione. Verranno visualizzati 3 rettangoli: rosso, verde, blu. Il rettangolo rosso indica l'area in cui deve essere attivato il riconoscimento facciale. Il rettangolo verde indica la grandezza massima del volto da rilevare. Il rettangolo blu indica la grandezza minima del volto da rilevare.

### 3.5.2. CONFIGURAZIONE INTRUSIONE PERIMETRALE

| No. | Configurazione   | Descrizione                                  |
|-----|------------------|----------------------------------------------|
| 1   | Canale           | Selezione del canale da impostare            |
| 2   | Regola           | Creazione nome, colore e eliminazione        |
| 3   | Abilita          | Abilita disabilita la regola selezionata     |
| 4   | Abilita cattura  | Visualizza l'istantanea sulla schermata live |
| 5   | Crea/cancella    | Creare regola e modificare i perimetri       |
| 6   | Azioni           | Azioni da eseguiresu rilevazione regola      |
| 7   | Arming/disarming | Programmazione oraria della regola           |
| 8   | Direzione        | Direzione del passaggio attraverso la linea  |
| 9   | Lista regole     | Lista delle regole create                    |

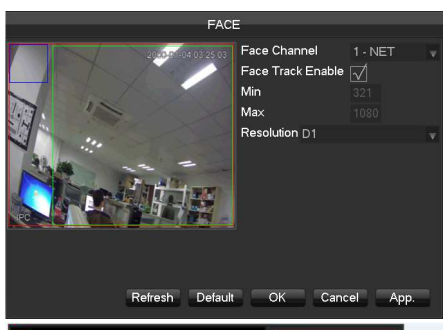

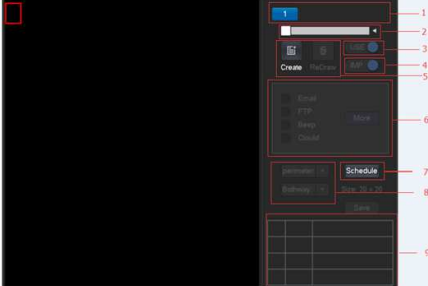

Con l'intrusione perimetrale è possibile creare linee e rilevarne l'attraversamento da parte di oggetti e persone, oppure creare aree e rilevare l'ingresso o l'abbandono dell'area. È anche possibile impostare la direzione dell'attraversamento (avanti, indietro e bidirezionale).

### 3.6. SISTEMA

### 3.6.1. PRINCIPALE

Configurazioni di sistema:

System Time: per configurare l'orerio del DVR

Date Format: Per modificare il formato della data visualizzata.

Daylight Saving Time (DST): Cliccare su "DST" per abilitare la funzione dell'ora legale e inserire la data iniziale e la data finale.

Date Separator: Per selezionare il separatore tra giorno e mese e tra mese e anno.

Time Format: formato a 24 o a 12 ore.

Language: lingua di sistema.

DVR No.: Numero identificativo del DVR. (Utlie quando su un impianto sono presenti più DVR gestiti dallo stesso telecomando).

Video Standard: Standard video: PAL/NTSC.

Auto Logout: Minuti dopo i quali il DVR fa il logout automatico dell'utente. (Il valore 0 disabilita la funzione) Range  $0 \sim 60$  minuti.

Channel mode: Selezionare la modalità operativa (ibrida o NVR) in base alle caratteristiche del sistema di sorveglianza desiderate

Questo menu imposta l'uscita display del DVR

### 3.6.2. DISPLAY

Transparency: 4 tonalità Time Display: attiva la visualizzazione dell'orario sul canale Channel Display:attiva la visualizzazione del nome del canale IMPOSTAZIONE DEL DISPLAY DISPLAY: selezionare l'uscita da regolare. TV Adjust: regola le dimensioni e la posizione dell'uscita TV (video-composita PAL). Tonalità, contrasto, saturazione, luminosità: regola questi parametri del DVR. Risoluzione: scegliere la risoluzione e la frequenza di funzionamento. CONFIGURAZIONE TOUR La modalità TOUR permette di definire una sequeza di visualizzazione a piacere ed è richiamabile su evento di

movimento o allarme. Il tempo di permanenza delle immagini è impostabile da 5 a 120s. [Motion Tour Type] [Alarm Tour Type] : seleziona il tour da eseguire all'occorrenza di eventi

[Niotion four type] [Alarm four type] : seleziona il tour da eseguire all'occorrenza di eventi

Nota: Accesso Veloce: cliccando in alto a destra con il tasto destro è possibile attivare direttamente la

modalità Tour.

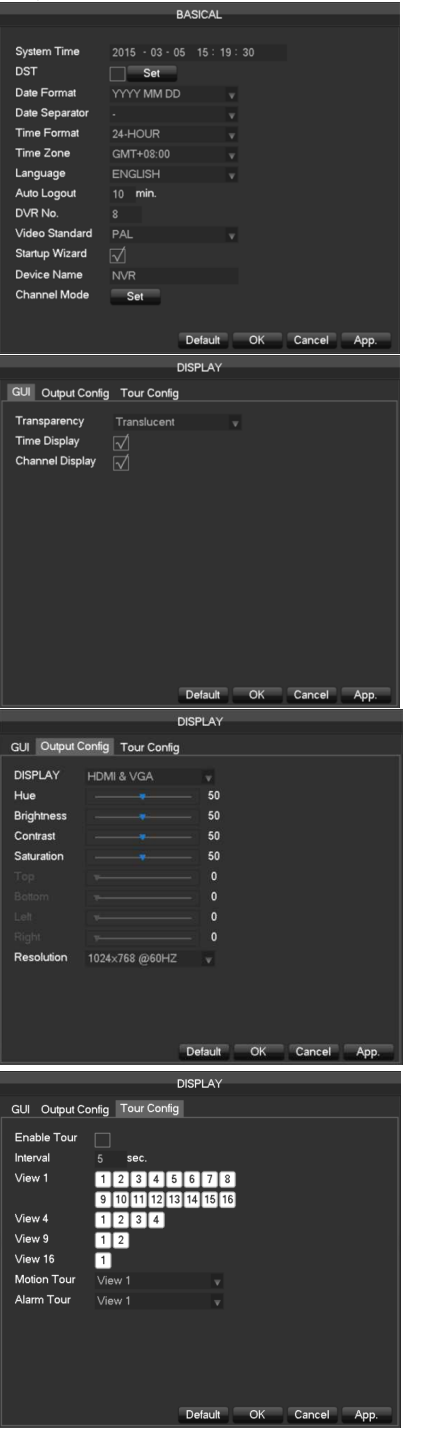

### 3.6.3. ARCHIVIAZIONE

ARCHIVIAZIONE: visualizza gli HARD DISK installati, la capacità totale, lo spazio disponibile e lo stato di salute dell'HARD DISK. Formatta: formatta l'HARD DISK selezionato.

3.6.4. ANOMALIE

Anormalità:

No Disk: nessun hard disk disponibile. Disk low Space: poco spazio disponibile sull'HARD DISK. Network Failure: DVR non connesso in rete. IP Conflict: conflitto IP. Disk Error: errore di funzionamento dell'HARD DISK.

Processi:

Uscite allarme, registrazione, istantanea, invio mail, messaggio, buzzer.

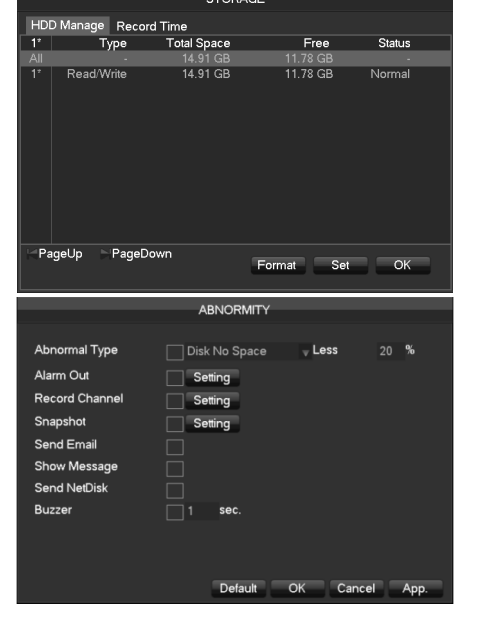

### 3.6.5. STATO DEL SISTEMA

|                                                                                                    | STATUS |                         | STATUS      |
|----------------------------------------------------------------------------------------------------|--------|-------------------------|-------------|
| BPS Online User                                                                                                    |        | BPS Online User         |             |
|                                                                                                    |        | User Name               | IP          |
|                                                                                                    |        | admin                   | 10.12.4.125 |
| Channel         Kb/S         MB/H           1         0         0           2         0         0           3         0         0           4         0         0           5         0         0           6         0         0           7         0         0           8         0         0 | Wave   | Disconnect Block for 60 | sec.        |

Nella parte BPS viene visualizzato il bitrate relativo ad ogni canale.

Nella parte user online sono visualizzati tutti gli utenti collegati via rete, con la possibilità di disconnetterli o bloccarli per pochi secondi.

### 3.6.6. MANUTENZIONE

| MAINTAIN                                                                                                    | MAINTAIN                                                                                                    | MAINTAIN                                                                                                    | MAINTAIN                                        |
|----------------------------------------------------------------------------------------------------|----------------------------------------------------------------------------------------------------|----------------------------------------------------------------------------------------------------|-------------------------------------------------|
| LOG VERSION DEFAULT AUTO MAINTAIN                                                                                                    | LOG VERSION DEFAULT AUTO MAINTAIN                                                                                                    | LOG VERSION DEFAULT AUTO MAINTAIN                                                                                                    | LOG VERSION DEFAULT AUTO MAINTAIN               |
| Type         All           StartTime         2015         0.3         0.6         00         00           End Time         2015         0.3         0.6         00         00         00           End Time         2015         0.3         0.6         00         00         00         00           End Time         2015         0.3         0.6         00         00         00         00           StartTime         2015         0.3         0.6         0.0         0.0         Search           501         LogTime         Event         LogTime         Event         1.0         1.0         1.0         1.0         1.0         1.0         1.0         1.0         1.0         1.0         1.0         1.0         1.0         1.0         1.0         1.0         1.0         1.0         1.0         1.0         1.0         1.0         1.0         1.0         1.0         1.0         1.0         1.0         1.0         1.0         1.0         1.0         1.0         1.0         1.0         1.0         1.0         1.0         1.0         1.0         1.0         1.0         1.0         1.0         1.0         1.0         1.0 </td <td>Serial No. 031156077232565151<br/>Product Type<br/>Build Date 2014-12-26<br/>System A.0.0.0<br/>Web 2.8.5.21<br/>Video in 0<br/>Audio in 0<br/>Audio in 0<br/>Audio in 0<br/>Audio in 0<br/>Audio in 0<br/>Audio in 0<br/>Serial No. 0<br/>Audio in 0<br/>Audio in 0<br/>Serial No. 0<br/>Serial No. 0<br/>Serial</td> <td>Cold Version Version Allow Anti-Version           19         Options           1         [Net Channel           2         Channel Config           3         [Base           4         [Encoding           5         [Snapp           6         [Snapp           7         [Base           8         [Record Danning           9         P712 Config           10         [Alarm Config           11         [Video Detect]           12         [Alarm Config           13         Commo Config           14         Svesem Config</td> <td>Auto-Rebool System<br/>Every Tuesda v at 02:00 v</td> | Serial No. 031156077232565151<br>Product Type<br>Build Date 2014-12-26<br>System A.0.0.0<br>Web 2.8.5.21<br>Video in 0<br>Audio in 0<br>Audio in 0<br>Audio in 0<br>Audio in 0<br>Audio in 0<br>Audio in 0<br>Serial No. 0<br>Audio in 0<br>Audio in 0<br>Serial No. 0<br>Serial No. 0<br>Serial | Cold Version Version Allow Anti-Version           19         Options           1         [Net Channel           2         Channel Config           3         [Base           4         [Encoding           5         [Snapp           6         [Snapp           7         [Base           8         [Record Danning           9         P712 Config           10         [Alarm Config           11         [Video Detect]           12         [Alarm Config           13         Commo Config           14         Svesem Config | Auto-Rebool System<br>Every Tuesda v at 02:00 v |
| Clear OK                                                                                                    | Ungrade OK Caprel App                                                                                                    | OV Cancel App                                                                                                    | Default OK Cancel App                           |

Nella sezione LOG è possible visualizzare tutti gli eventi del DVR, dividerli per data e per tipologia.

Nella sezione VERSIONE vengono visualizzate tutte le informazioni firmware e software relative al dispositivo.

Nella sezione DEFAULT è possible selezionare le voci del menu da resettare ai parametric di fabbrica.

Nella sezione RIAVVIO AUTOMATICO si può decidere se effettuare un riavvio periodic del dispositivo, la sua frequenza e l'orario.

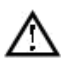

### Nota:

I gruppi e gli utenti possono avere una lunghezza massima di 6 varatteri (Lettere, numeri e simboli). Non ci sono limiti di numero per utenti o gruppi. Di default esistono solo 2 gruppi: admin e user. I nomi dei gruppi e degli utenti non possono essere doppi, e un utoente può appartenere ad un solo gruppo.

(Add users) per aggiungere un utente e impostarne i diritti. Gli utenti di default sono: "admin", "user" e "default" (nascosto).

|                  | _                                | _                    | AC                             | COUNT     | _                                                    | _  |
|------------------|----------------------------------|----------------------|--------------------------------|-----------|------------------------------------------------------|----|
| 3<br>1<br>2<br>3 | User<br>admin<br>user<br>default |                      | Group<br>admin<br>user<br>user |           | <b>Status</b><br>Login Net<br>Normal<br>Default User |    |
| Add<br>Add       | User<br>Group                    | Modify L<br>Modify C | Jser<br>Group                  | Modify Pa | assword                                              | ОК |

### La password degli utenti admin e user è 123456.

"admin" ha le autorizzazioni avanzate; "user" ha solo le autorizzazioni della riproduzione e della sorveglianza live.

Cliccare [Add users] e inserire username, password e scegliere il gruppo di appartenenza.

L'utente eredita I diritti del suo gruppo di appartenenza.

[Modify users] per modificare un utente esistente.

[Add group] per aggiungere un gruppo e crearne i diritti

Impostando un gruppo si possono scegliere tra 60 autorizzazioni possibili.

[Modify group] per modificare le impostazioni di un gruppo esistente.

[Modify Password] per modificare la password

Per modificare una password, bisogna inserire quella vecchia e due volte quella nuova.

cliccare [Save] per confermare le modifiche

La password può contenere un massimo di sei caratteri tra simboli, numeri e lettere. È impossibile inserire uno spazio come carattere iniziale o finale della password.

### 3.6.8. RETE

Da questo menu è possible configurare I parametri di rete. <u>L'indirizzo IP di default è 192.168.1.88</u> Impostazioni di base

Interfaccia delle impostazioni di base 4-13:

【DHCP】 Abilita il DVR ad ottenere automaticamente un indirizzo IP. Non utilizzare questa funzione se non è presente in rete un dispositivo abilitato ad assegnare indirizzi IP.

【IP Address】 usare (▲▼) o inserire i numeri per modificare l'indirizzo IP del DVR, la maschere di rete 【subnet mask】 e il gateway di default 【default gateway】.

[First DNS Server] Server DNS

[Alternate DNS Server] Server DNS alternativo

[Physical Address] indirizzo fisico

Dal menu ADVANCED si possono impostare le porte del DVR e visualizzare la stringa RTSP che serve per visualizzare i singoli canali del DVR su altro dispositivo

Dal menu NET APPS è possibile configurare le impostazioni del 3G e del WIFI

Per impostare il DVR a funzionare in 3G è necessario possedere una chiavetta inserita nella tabella di compatibilità. Inserire la chiavetta comprensiva di sim card in una presa USB libera ed entrare nella configurazione 3G. il DVR si auto configurerà per funzionare in 3G. è solo necessario abilitare la funzione all'interno del 3G.

Per impostare il DVR a funzionare in Wi-FI, collegare la chiavetta wifi ed entrare nel menu WIFI. Abilitare la funzione ed effettuare la ricerca di access point in rete. Inserire la password del wifi se richiesta.

#### 

Default OK Cancel App

NETWOR

Basical Advanced Net A

|               |         | • •            |      |
|---------------|---------|----------------|------|
| ort Set       |         |                |      |
| CP Port       | 8000    | UPNP Port Mapp | bing |
| ITTP Port     | 80      | No UPNP Port   |      |
| IDP Port      | 8001    |                |      |
| TP/RTSP Port  | 554     |                |      |
| TSP URL       |         |                |      |
| lulticast Set |         |                |      |
| P Address     | 239 · 2 | .55 . 42 . 42  |      |
| ort           | 36666   |                |      |
|               |         |                |      |

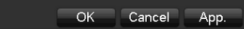

| asical | Advanced | Net Anns |  |
|--------|----------|----------|--|

| PPPOE         | Setting |  |  |
|---------------|---------|--|--|
| 3G            | Setting |  |  |
| NTP           | Setting |  |  |
| FTP           | Setting |  |  |
| IP Filter     | Setting |  |  |
| Alarm Server  | Setting |  |  |
| Auto Register | Setting |  |  |
| Transcapacity | Setting |  |  |
| ipc upnp      | Setting |  |  |
|               |         |  |  |
|               |         |  |  |

### 3.6.9. SELEZIONE DELLA MODALITÀ INTELLIGENTE

Da questa sezione si attiva l'analisi video dei canali:

il riconoscimento del viso è attivabile su massimo 1 canale, mentre la funzione perimetrale è attivabile su massimo 2 canali. Se si attiva l'impostazione del riconoscimento del viso non è possibile attivare la funzione perimetrale e viceversa.

[Network Failure] selezionare per allarmare il DVR quando la rete è disconnessa.

|                  |     |            |   | <u>е</u> Б |    | сτι | 0   |     |    |    |    |    |    |    |    |  |
|------------------|-----|------------|---|------------|----|-----|-----|-----|----|----|----|----|----|----|----|--|
|                  |     |            |   | 3E         | LE |     |     | •   |    |    |    |    |    |    |    |  |
| Intelligent Type | 1 2 | 3          | 4 | 5          | 6  | 7   | 8   | 9   | 10 | 11 | 12 | 13 | 14 | 15 | 16 |  |
|                  |     |            |   | -          | ÷  | ÷   | ÷   | -   | -  | -  | -  | -  | -  | -  | -  |  |
|                  |     | <b>U</b> U | U | Υ.         | U. | Ψ.  | Υ.  | Ψ.  | Υ. | U. | Υ. | Ψ. | Ψ. | Υ. | Ψ. |  |
|                  | 00  | 0 (        | 0 | 0          | 0  | 0   | 0   | 0   | 0  | 0  | 0  | 0  | 0  | 0  | 0  |  |
|                  | • 0 | 0          | 0 | 0          | 0  | 0   | 0   | 0   | 0  | 0  | 0  | 0  | 0  | 0  | 0  |  |
|                  |     |            |   |            |    |     |     |     |    |    |    |    |    |    |    |  |
|                  |     |            |   |            |    |     |     |     |    |    |    |    |    |    |    |  |
|                  |     |            | 0 | ЪК         |    |     | `ar | ice |    |    |    |    |    |    |    |  |

### 4. ACCESSO VIA RETE

### 4.1. ACCESSO WEB

### 4.1.1. CONNESSIONE DI RETE

Modelli VP-M/VP-H: Il display LCD sul Pannello Frontale, "👾 " indica l'indirizzo IP ed eventuali problem di connesisone,

Modelli VP-P: Controllare la spia B sul Pannello Frontale, quando è accessa la connessione di rete è attiva

Impostare l'indirizzo IP, la subnet e il gateway (router) del DVR in accord con I parametric della rete LAN (o WAN) a cui ci si connette. In alternativa attivare il servizio DHCP se disponibilenella subnet.

Le impostazioni sono raccolte nel menu [Configuration]  $\rightarrow$  [Network Setting]

### 4.1.2. CONNESSIONE WEB E ATTIVAZIONE CONTROLLI ACTIVE X

Grazie al web server integrato, l'accesso al DVR possibile utilizzando il browser Internet Explorer, l'interfaccia che compare è questa:

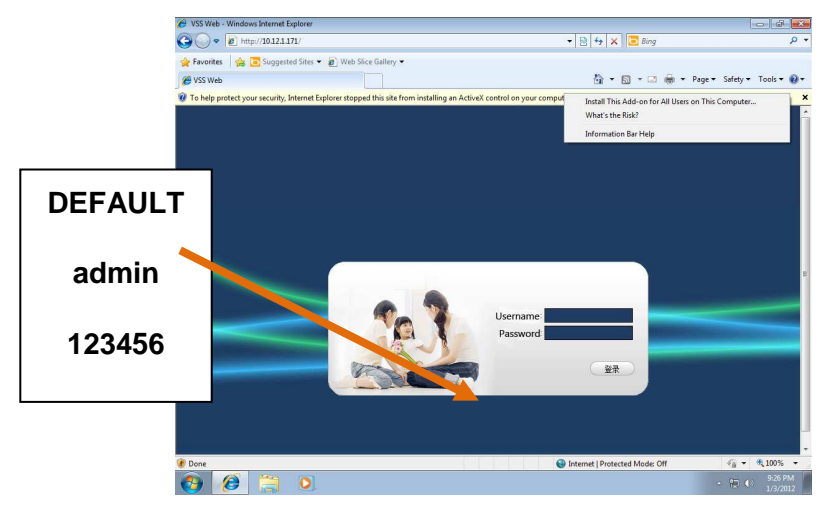

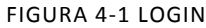

Installazione ActiveX: fare Right click e autorizzare l'installazione. Se l'installazione viene bloccata per errori sul certificato del ActiveX, aggiungere l'indirizzo IP del DVR alla lista dei siti attendibili e impostare per i siti attendibili il minimo livello di sicurezza.

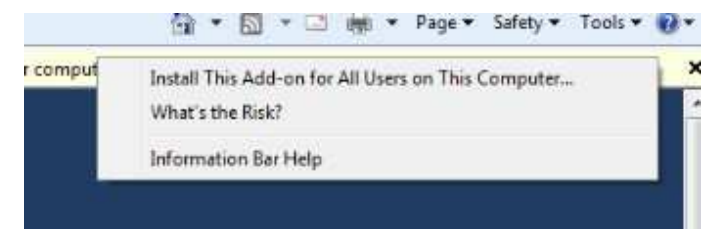

#### FIGURA 4-2 INSTALLAZIONE

Inserire la username e password (default: admin/123456) e click "Login". La seguente interfaccia di accesso verrà visualizzata:

### 4.1.3. INTERFACCIA WEB PRINCIPALE

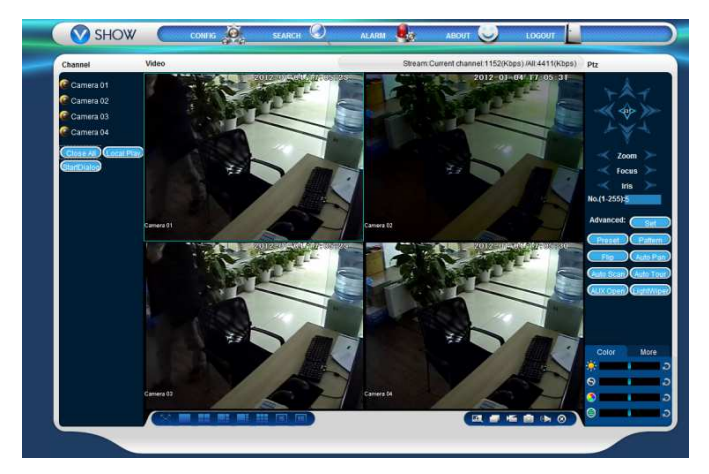

FIGURA 4-3 INTERFACCIA WEB

| Index | Name                   | Description                                                                                                    |
|-------|------------------------|----------------------------------------------------------------------------------------------------|
| 1     | Channel                | Scelta del canale video                                                                                                    |
| 2     | Tasti Funzione         | Local playback: apre un filmato salvato sul disco locale<br>in precedenza                                                                                   |
|       |                        | Open all: apre tutti i canali video disponibili                                                                                                    |
| 3     | Tipo di visulizzazione | Modifica il numero di canali visualizzati                                                                                                    |
| 4     | Color e More           | Modifica contrasto e colori della visualizzazione (non la<br>registrazione)<br>Imposta il percorso dove registrare i clip e permette di<br>riavviare il DVR |
| 5     | Controlli PTZ          | Muove le telecamere Speed Dome                                                                                                    |
| 6     | Barra dei menu         | Configurazione del DVR, Ricerca delle<br>immagini, impostazione degli allarmi, etc.                                                                         |

#### TABELLA 4-1 DESCRIZIONE MENU

### 4.1.4. VISIONE LIVE

Per collegarsi alla telecamera scegliere lo stream principale (usato per la registrazione), oppure in caso di ridotta banda o l'elevato numero di canali da visualizzare, lo stream secondario (Extra).

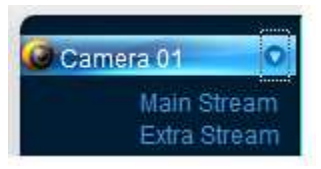

#### FIGURA 4-4 SCELTA DELLO STREAM

Le informazioni sull'utilizzo di banda richiesta al PC per il collegamento al DVR è visualizzabile in alto a destra per il canale selezionato e l'intero numero di canali video attivi.

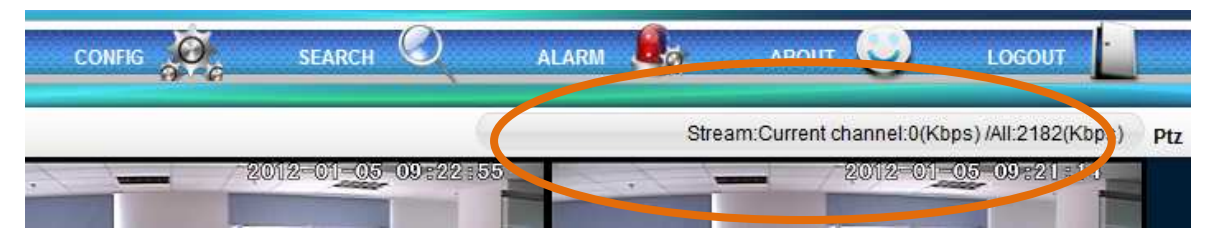

FIGURA 4-5 BANDA UTILIZZATA

Nell'angolo basso a sinistra è visualizzato il nome del canale video. In alto a destra l'orario e la data.

Cliccando

" è possibile commutare la visualizzazione fra schermo singolo e multi-screen.

Alcuni tasti funzione attivano le seguenti funzioni:

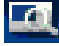

Area zoom: ingrandimento dell'immagine (zoom)

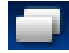

Multi-screen switch: passa dalla visione a singolo canale a quella multipla

Local record: registra sul disco locale (il percorso è definito in More) un canale

#### visualizzato.

**Capture**: registra un forogramma dello schermo attuale (il percorso è definito in More)

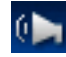

Sound: attiva o disattiva la riproduzione audio del canale selezionato

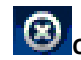

**Off video**: disattiva la finestra di focus

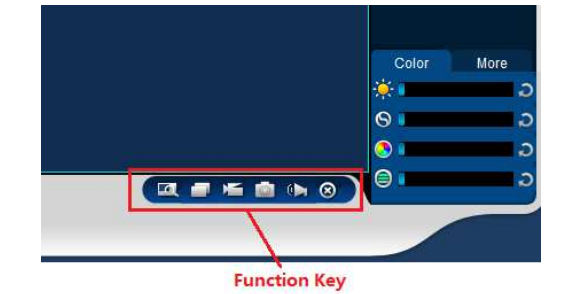

### 4.1.5. CONTROLLI DELLE TELECAMERE PTZ

Nel menu del DVR( see [Setting]  $\rightarrow$  [PTZ Config]) impostare il protocollo di comunizazione della telecamera PTZ e l'indirizzo relativo alla linea RS485. I controlli disponibili sono:

Direzione (pan left – pan right –tilt up-tilt down), velocità del passo (da 1 a 8), zoom, preset, tour, pattern, border scan, accensione luce, wiper e auto pan.

#### Border scan

Scegliere la telecamera e utilizzare Border Scan per impostare i limiti del movimento orizzontale. Preset

Inserire un numero e premere Preset per puntare la telecamera verso la posizione memorizzata. Tour

Inserire un numero e premere Tour per indirizzare la telecamera verso il percorso memorizzato. Pattern

Utilizzare Pattern per memorizzare uno specifico percorso immesso dall'operatore (se supportato dalla PTZ).

#### AUX

Imposta On/off l'uscita ausiliaria della telecamera.

Wiper

Imposta On/off l'uscita wiper.

### 4.1.6. CONFIGURAZIONE

Accedere alla configurazione del DVR cliccando "System Setting", per maggiori dettagli sulle single voci dei sotto menu fare rifermento al capitolo precedente.

### 4.1.7. RICERCA DELLE REGISTRAZIONI

Cliccare "Search record" per aprire la schermata dedicate alla ricerca dei filmati registrati (FIGURA 4-7 ), dove è possibile interrogare il DVR per ora/data, allarmi e esportare le registrazioni.

#### Search record

Dopo aver selezionato il tipo di registrazione, gli orari di inizio e fine, e il canale (o tutti i canali) è possibile ricevere una lista di files registrati sul DVR. Sceglierne uno e selezionarlo.

#### Play

Facendo doppio click si apre la finestra principale (nell'area selezionata) mostrando il filmato e I controlli di avanzamento.

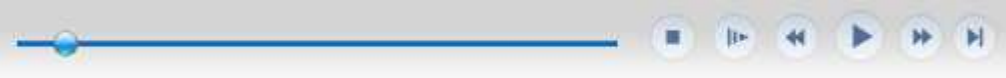

#### FIGURA 4-6 CONTROLLI DI AVANZAMENTO

Download: premere File e Download per salvare su file locale il contenuto del file individuato. premere File e Time per salvare su file locale il contenuto del segmento individuato.

#### FIGURA 4-7 RICERCA DELLE REGISTRAZIONI

### 4.1.8. CONFIGURAZIONE ALLARMI

Premere 【Alarm】 per entrare nella maschera di configurazione degli allarmi, vedi: **Errore. L'origine riferimento non è stata trovata.** Scegliere il tipo di allarme su cui attivare l'evento: video loss, motion detection, disk full, disk error, video mask, external alarm. Selezionare **Listen Alarm** per l'ascolto in background degli allarmi.

Cliccare [Video Pop-up], per attivare l'apertura della finestra video e la connessione al canale che ha trasmesso l'allarme.

Cliccare 【Prompt】, per attivare un prompt in caso di allarme

Cliccare [Sound Pop-up], per selezionare il tipo di suono (gestione windows) da riprodurre per richiamere l'attenzione dell'operatore. Utilizzare il formato WAV.

| C Ala<br>C Ala<br>C Mo<br>C Lo<br>C Ca                                                   | cord Beg<br>arm Enc<br>otion Cha<br>rd                                                                                                    | in Time 2012/ 1/ 4<br>I Time 2012/ 1/ 5<br>I nnel All                                                                                                    | 9:49:37       •       9:49:37       •       •       •                                                                                                    | Operation Search Playbaa Download Type File Download Open Local Record                                                                                     |                                                                        |  |
|------------------------------------------------------------------------------------------|----------------------------------------------------------------------------------------------------|----------------------------------------------------------------------------------------------------|----------------------------------------------------------------------------------------------------|----------------------------------------------------------------------------------------------------|------------------------------------------------------------------------|--|
| Multiple                                                                                 | -channel Playbac                                                                                                    | k<br>4                                                                                                    | <i>«</i>                                                                                                    | 1                                                                                                    |                                                                        |  |
| s/N                                                                                      | File Size(KB)                                                                                                    | Begin Time                                                                                                    | End Time                                                                                                    | Record Type                                                                                                    | Chan.                                                                  |  |
| S/N                                                                                      | File Size(KB)<br>211901                                                                                                    | Begin Time<br>2012-01-04 10:10:32                                                                                                    | End Time<br>2012-01-04 10:39:48                                                                                                    | Record Type<br>Regular                                                                                                    | Chan.<br>1                                                             |  |
| 5/N<br>L                                                                                 | File Size(KB)<br>211901<br>563200<br>2040                                                                                                    | Begin Time<br>2012-01-04 10:10:32<br>2012-01-04 10:40:24<br>2012-01-04 10:40:24                                                                                                    | End Time<br>2012-01-04 10:39:48<br>2012-01-04 11:55:51<br>2012-01-04 11:55:51                                                                                                    | Record Type<br>Regular<br>Regular                                                                                                    | Chan.                                                                  |  |
| 5/N                                                                                      | File Size(KB)<br>211901<br>563200<br>2048<br>2048                                                                                                    | Begin Time<br>2012-01-04 10:10:32<br>2012-01-04 10:40:24<br>2012-01-04 16:4:20<br>2012-01-04 16:4:20                                                                                                    | End Time<br>2012-01-04 10:39:48<br>2012-01-04 11:55:51<br>2012-01-04 16:5:38<br>2012-01-04 16:5:38                                                                                                    | Regular<br>Regular<br>Regular<br>Regular                                                                                                    | Chan.                                                                  |  |
| 5 <u>/N</u> L                                                                            | File Size(KB)<br>211901<br>563200<br>2048<br>2048<br>2048                                                                                                    | Begin Time<br>2012-01-04 10:10:32<br>2012-01-04 10:40:24<br>2012-01-04 16:4:20<br>2012-01-04 16:5:48<br>2012-01-04 16:10:15                                                                                                    | End Time<br>2012-01-04 10:39:48<br>2012-01-04 10:55:51<br>2012-01-04 16:55:38<br>2012-01-04 16:6:41<br>2012-01-04 16:51:12                                                                                                    | Record Type<br>Regular<br>Regular<br>Regular<br>Regular<br>Begular                                                                                         | Chan.<br>1<br>1<br>1<br>1                                              |  |
| 5/N                                                                                      | File Size(KB)<br>211901<br>563200<br>2048<br>2048<br>2048<br>517                                                                                                    | Begin Time<br>2012-01-04 10:10:32<br>2012-01-04 10:40:24<br>2012-01-04 16:4:20<br>2012-01-04 16:5:48<br>2012-01-04 16:10:15<br>2012-01-04 16:10:15                                                                                                    | End Time<br>2012-01-04 10:39:48<br>2012-01-04 10:55:51<br>2012-01-04 16:55:38<br>2012-01-04 16:6:41<br>2012-01-04 16:12:12<br>2012-01-04 16:14:3                                                                                                    | Record Type<br>Regular<br>Regular<br>Regular<br>Regular<br>Regular                                                                                         | Chan.<br>1<br>1<br>1<br>1<br>1<br>1                                    |  |
| 5/N                                                                                      | File Size(KB)<br>211901<br>563200<br>2048<br>2048<br>2048<br>2048<br>617<br>147                                                                                                    | Begin Time<br>2012-01-04 10:10:32<br>2012-01-04 10:40:24<br>2012-01-04 16:4:20<br>2012-01-04 16:4:20<br>2012-01-04 16:10:15<br>2012-01-04 16:10:15<br>2012-01-04 16:12:17<br>2012-01-04 16:12:70                                                                                                    | End Time<br>2012-01-04 10:39:48<br>2012-01-04 11:55:51<br>2012-01-04 16:55:38<br>2012-01-04 16:51:38<br>2012-01-04 16:12:12<br>2012-01-04 16:12:12<br>2012-01-04 16:12:45                                                                                                    | Record Type<br>Regular<br>Regular<br>Regular<br>Regular<br>Regular<br>Regular                                                                              | Chan.<br>1<br>1<br>1<br>1<br>1<br>1<br>1                               |  |
| 5/N                                                                                      | File Size(KB)<br>211901<br>563200<br>2048<br>2048<br>2048<br>617<br>147<br>2048                                                                                                    | Begin Time           2012-01-04 10:10:32           2012-01-04 10:40:24           2012-01-04 16:420           2012-01-04 16:5:48           2012-01-04 16:10:15           2012-01-04 16:12:17           2012-01-04 16:17:20           2012-01-04 16:17:20                                                                                                    | End Time<br>2012-01-04 10:39:48<br>2012-01-04 11:55:51<br>2012-01-04 16:5:38<br>2012-01-04 16:5:38<br>2012-01-04 16:12:12<br>2012-01-04 16:12:12<br>2012-01-04 16:12:12<br>2012-01-04 16:17:45<br>2012-01-04 16:17:45                                                                                                    | Record Type<br>Regular<br>Regular<br>Regular<br>Regular<br>Regular<br>Regular<br>Regular                                                                   | Chan.<br>1<br>1<br>1<br>1<br>1<br>1<br>1<br>1<br>1                     |  |
| 5/N                                                                                      | File Size(KB)<br>211901<br>563200<br>2048<br>2048<br>2048<br>617<br>147<br>2048<br>2048<br>2048                                                                                                    | Begin Time<br>2012-01-04 10:10:32<br>2012-01-04 10:40:24<br>2012-01-04 16:4:20<br>2012-01-04 16:5:48<br>2012-01-04 16:15:48<br>2012-01-04 16:12:17<br>2012-01-04 16:17:20<br>2012-01-04 16:18:32<br>2012-01-04 16:18:32                                                                                                    | End Time<br>2012-01-04 10:39:48<br>2012-01-04 11:55:51<br>2012-01-04 16:55:38<br>2012-01-04 16:6:41<br>2012-01-04 16:14:12<br>2012-01-04 16:14:3<br>2012-01-04 16:19:2<br>2012-01-04 16:19:2                                                                                                    | Record Type<br>Regular<br>Regular<br>Regular<br>Regular<br>Regular<br>Regular<br>Regular                                                                   | Chan.<br>1<br>1<br>1<br>1<br>1<br>1<br>1<br>1<br>1<br>1                |  |
| S/N<br>1<br>2<br>3<br>4<br>5<br>5<br>7<br>3<br>3<br>9                                    | File Size(KB)<br>211901<br>563200<br>2048<br>2048<br>2048<br>617<br>147<br>2048<br>2048<br>2057<br>2057<br>2057<br>2057<br>2057<br>2057<br>2057<br>2057<br>2 | Begin Time           2012-01-04 101:10:32           2012-01-04 104:02:24           2012-01-04 164:02:10           2012-01-04 164:12:0           2012-01-04 164:101:15           2012-01-04 161:101:15           2012-01-04 161:17:20           2012-01-04 161:18:32           2012-01-04 161:19:83           2012-01-04 161:19:83                                                                                                    | End Time<br>2012-01-04 10:39:48<br>2012-01-04 11:55:51<br>2012-01-04 16:5:38<br>2012-01-04 16:5:38<br>2012-01-04 16:12:12<br>2012-01-04 16:12:12<br>2012-01-04 16:12:74<br>2012-01-04 16:19:24<br>2012-01-04 16:29:74                                                                                                    | Record Type<br>Regular<br>Regular<br>Regular<br>Regular<br>Regular<br>Regular<br>Regular<br>Regular                                                        | Chan.<br>1<br>1<br>1<br>1<br>1<br>1<br>1<br>1<br>1<br>1<br>1<br>1<br>1 |  |
| 5/N<br>L<br>3<br>4<br>5<br>5<br>7<br>8<br>9<br>10<br>11                                  | File Size(KB)<br>211901<br>563200<br>2048<br>2048<br>2048<br>617<br>147<br>2048<br>2048<br>2048<br>2048<br>2048<br>2048<br>2048<br>2048<br>2048<br>2048                                                                                                    | Begin Time           2012-01-04 10:10:32           2012-01-04 10:4022           2012-01-04 16:420           2012-01-04 16:420           2012-01-04 16:12:15           2012-01-04 16:12:15           2012-01-04 16:12:12           2012-01-04 16:12:12           2012-01-04 16:12:12           2012-01-04 16:19:18           2012-01-04 16:19:19           2012-01-04 16:19:19           2012-01-04 16:19:29           2012-01-04 16:12:13                                                                                                    | End Time<br>2012-01-04 10:39:48<br>2012-01-04 11:55:51<br>2012-01-04 16:5:38<br>2012-01-04 16:6:41<br>2012-01-04 16:12:12<br>2012-01-04 16:12:12<br>2012-01-04 16:19:2<br>2012-01-04 16:19:2<br>2012-01-04 16:19:2<br>2012-01-04 16:19:2                                                                                                    | Record Type<br>Regular<br>Regular<br>Regular<br>Regular<br>Regular<br>Regular<br>Regular<br>Regular<br>Regular<br>Regular                                  | Chan.<br>1<br>1<br>1<br>1<br>1<br>1<br>1<br>1<br>1<br>1<br>1<br>1<br>1 |  |
| 5/N<br>L<br>3<br>4<br>5<br>5<br>7<br>3<br>9<br>10<br>L1<br>L1<br>12                      | File Size(KB)<br>211901<br>563200<br>2048<br>2048<br>2048<br>2048<br>617<br>147<br>2048<br>2048<br>2048<br>2048<br>2048<br>2048<br>2048<br>2048                                                                                                    | Begin Time           2012-01-04 10:10:32           2012-01-04 16:4:02:20           2012-01-04 16:4:20           2012-01-04 16:4:20           2012-01-04 16:10:15           2012-01-04 16:12:17           2012-01-04 16:12:17           2012-01-04 16:12:17           2012-01-04 16:13:22           2012-01-04 16:19:29           2012-01-04 16:19:29           2012-01-04 16:19:29           2012-01-04 16:19:29           2012-01-04 16:19:29           2012-01-04 16:19:29           2012-01-04 16:19:29           2012-01-04 16:19:29           2012-01-04 16:19:29           2012-01-04 16:19:29           2012-01-04 16:19:29           2012-01-04 16:19:29           2012-01-04 16:19:29           2012-01-04 16:23:35           2012-01-04 16:23:35                                                                                                    | End Time<br>2012-01-04 10:39:48<br>2012-01-04 10:39:48<br>2012-01-04 116:5:38<br>2012-01-04 16:5:38<br>2012-01-04 16:19:18<br>2012-01-04 16:19:12<br>2012-01-04 16:19:24<br>2012-01-04 16:19:24<br>2012-01-04 16:29:27<br>2012-01-04 16:29:27<br>2012-01-04 16:29:27                                                                          | Record Type<br>Regular<br>Regular<br>Regular<br>Regular<br>Regular<br>Regular<br>Regular<br>Regular<br>Regular<br>Regular<br>Regular                       | Chan.<br>1<br>1<br>1<br>1<br>1<br>1<br>1<br>1<br>1<br>1<br>1<br>1<br>1 |  |
| S/N<br>1<br>2<br>3<br>4<br>5<br>5<br>5<br>7<br>8<br>9<br>10<br>11<br>12<br>13            | File Size(KE)<br>211901<br>563200<br>2048<br>2048<br>2048<br>617<br>147<br>2048<br>2048<br>2048<br>2048<br>2048<br>2048<br>2048<br>2048<br>2048<br>2048                                                                                                    | Begin Time<br>2012/01-04 10:10:32<br>2012/01-04 10:10:32<br>2012/01-04 10:10:34<br>2012/01-04 16:4:20<br>2012/01-04 16:5:48<br>2012/01-04 16:10:15<br>2012/01-04 16:11:27<br>2012/01-04 16:11:28<br>2012/01-04 16:11:28<br>2012/01-04 16:11:28<br>2012/01-04 16:11:28<br>2012/01-04 16:11:28<br>2012/01-04 16:11:28                                                                                                    | End Time<br>2012-01-04 10:39:48<br>2012-01-04 10:59:48<br>2012-01-04 16:55:31<br>2012-01-04 16:55:31<br>2012-01-04 16:16:41<br>2012-01-04 16:19:24<br>2012-01-04 16:19:24<br>2012-01-04 16:19:24<br>2012-01-04 16:19:25<br>2012-01-04 16:19:25<br>2012-01-04 16:21:56<br>2012-01-04 16:23:25                                                  | Record Type<br>Regular<br>Regular<br>Regular<br>Regular<br>Regular<br>Regular<br>Regular<br>Regular<br>Regular<br>Regular<br>Regular<br>Regular            | Chan.<br>1<br>1<br>1<br>1<br>1<br>1<br>1<br>1<br>1<br>1<br>1<br>1<br>1 |  |
| S/N<br>1<br>2<br>3<br>4<br>5<br>5<br>5<br>7<br>7<br>3<br>9<br>10<br>11<br>12<br>13<br>14 | File Size(KB)<br>211901<br>563200<br>2048<br>2048<br>2048<br>2048<br>2048<br>2048<br>2048<br>2048<br>2048<br>2048<br>2048<br>2048<br>2048<br>2048<br>2048<br>2048<br>2048<br>2048<br>2048<br>205<br>205<br>205<br>205<br>205<br>205<br>205<br>205                                                                                                    | Begin Time<br>2012;0:10-04 10:10:32<br>2012;0:10-04 10:10:32<br>2012;0:10-04 10:10:32<br>2012;0:10-04 16:14:20<br>2012;0:10-04 16:10:15<br>2012;0:10-04 16:12:17<br>2012;0:10-04 16:13:23<br>2012;0:10-04 16:19:29<br>2012;0:10-04 16:19:29<br>2012;0:10-04 16:23:35<br>2012;0:10-04 16:23:35<br>2012;0:10-04 16:23:45<br>2012;0:10-04 16:23:45<br>2012;0:10-04 16:23:45<br>2012;0:10-04 16:23:45<br>2012;0:10-04 16:23:45<br>2012;0:10-04 16:23:45<br>2012;0:10-04 16:23:45<br>2012;0:10-04 16:23:45<br>2012;0:10-04 16:23:45<br>2012;0:10-04 16:23:45<br>2012;0:10-04 16:23:45<br>2012;0:10-04 16:25:45<br>2012;0:10-04 16:25:4520<br>2012;0:10-04 16:25:45<br>2012;0:10-04 16:25:4520<br>2012;0:10-04 16:25:45<br>2012;0:10-04 16:25:4520<br>2012;0:10-04 16:25:45<br>2012;0:10-04 16:25:4520<br>2012;0:10-04 16:25:45<br>2012;0:10-05<br>2012;0:10-05<br>2012 | End Time<br>2012-01-04 10:39-48<br>2012-01-04 10:39-48<br>2012-01-04 10:59-88<br>2012-01-04 16:14-55-88<br>2012-01-04 16:14-14<br>2012-01-04 16:14-14<br>2012-01-04 16:14-14<br>2012-01-04 16:19-22<br>2012-01-04 16:19-22<br>2012-01-04 16:19-22<br>2012-01-04 16:29-29<br>2012-01-04 16:29-29<br>2012-01-04 16:29-29<br>2012-01-04 16:29-29 | Record Type<br>Regular<br>Regular<br>Regular<br>Regular<br>Regular<br>Regular<br>Regular<br>Regular<br>Regular<br>Regular<br>Regular<br>Regular<br>Regular | Chan.<br>1<br>1<br>1<br>1<br>1<br>1<br>1<br>1<br>1<br>1<br>1<br>1<br>1 |  |

| Event Type                              | oss 🗆 External             | l Alarm | Operation(Ex  | ternal Alarm can not open<br>rm 🗌 Video Pop-u | video)<br>ip 🗆 Prompt |
|-----------------------------------------|----------------------------|---------|---------------|-----------------------------------------------|-----------------------|
| Motion Motion Disk Ful Disk Err Video M | Detect<br>I<br>ror<br>Task |         | Alarm Sound - | p-up                                          | >>                    |
| Time                                    | Device ID                  | Even    | it Type       | Alarm Port/Channel                            | 1                     |
|                                         |                            |         |               |                                               |                       |
|                                         |                            |         |               |                                               |                       |
|                                         |                            |         |               |                                               |                       |
|                                         |                            |         |               |                                               |                       |
|                                         |                            |         |               |                                               |                       |
|                                         |                            |         |               |                                               |                       |

| < Zoom >>                  |
|----------------------------|
| < Focus >>                 |
| < Iris >>                  |
| No.(1-255): <mark>5</mark> |
| Advanced: Set              |
| (Preset) (Pattern)         |
| Elip Auto Pan              |
| (Auto Scan) (Auto Tour)    |
| AUX Open LightWiper        |

| Configuration                                                                                                    | 100                                                                                                    |                 |         |
|----------------------------------------------------------------------------------------------------|----------------------------------------------------------------------------------------------------|-----------------|---------|
| Control Panel  Control Panel  Contr | Ites<br>SV<br>Vides ExOut<br>Alarse ExOut<br>Alarse ExOut<br>Ethernat Fart<br>SE22<br>XiA fort<br>Biog Version | 9782107 9782107 |         |
| Gamera M     ABNORMITY     ABNORMITY     ABNORMITY     ABNORMITY     ABNORMITY     ABNORMITY     ABNORMITY     ABNORMITY     ABNORMITY     ABNORMITY                                                                                                    |                                                                                                    |                 | Refresh |

### 5. APPENDICE: CALCOLO DELLA CAPACITÀ DEL SUPPORTO DI

### REGISTRAZIONE

Per valutare le dimensioni del supporto HDD necessario per un Sistema video basato su IMAGINA: Capacità minima HDD = canali in registrazione × ore di registrazione × occupazione disco per ora (vedi tabella)

| Bit Rate | File | Bit Rate | File | Bit Rate | File |
|----------|------|----------|------|----------|------|
| 96k      | 42M  | 320k     | 140M | 896k     | 393M |
| 128k     | 56M  | 384k     | 168M | 1.00M    | 450M |
| 160k     | 70M  | 448k     | 196M | 1.25M    | 562M |
| 192k     | 84M  | 512k     | 225M | 1.50M    | 675M |
| 224k     | 98M  | 640k     | 281M | 1.75M    | 787M |
| 256k     | 112M | 768k     | 337M | 2.00M    | 900M |

La tabella è riferita all'acquisizione in modalità CBR, in quanto la VBR utilizza una quantità variabile e non facilmente prevedibile.

### 6. SPECIFICHE TECNICHE

### 6.1. **DVR ANALOGICI 960H**

| DVR 960H           | AITDVVB04X                                                                     | AITDVVB08X                                 | AITDVVH08X                               | AITDVVH16X                 |
|--------------------|--------------------------------------------------------------------------------|--------------------------------------------|------------------------------------------|----------------------------|
| Ingressi video     | 4 canali BNC                                                                   | 8 canal                                    | li BNC                                   |                            |
| Uscite video       |                                                                                | 1 CVBS/1 VGA/1 H                           | IDMI max 1920x1080                       |                            |
| Registrazione      | 960H / D1 @ 100fps                                                             | 960H / D1                                  | @ 200fps                                 | 960H / D1 @ 400fps         |
| Audio              | 1 in RCA /                                                                     | 1 out RCA                                  | 4 in BNC                                 | / 1 out BNC                |
| Compressione       |                                                                                | Video H.264                                | / Audio G.711A                           |                            |
| Doppio streaming   |                                                                                | Supp                                       | portato                                  |                            |
| Funzione pentaplex |                                                                                | Live, registrazione, rip                   | oroduzione, backup, re                   | te                         |
| Privacy            |                                                                                | 4 zone di privacy conf                     | igurabili per ogni cana                  | ale                        |
| Eventi             | Registra                                                                       | azione, tour, video pus                    | h, email, FTP, buzzer,                   | screentips                 |
| Motion detection   | 396 (22x18) zone di sensibilità configurabili                                  |                                            |                                          |                            |
| Cattura immagini   | JPEG                                                                           |                                            |                                          |                            |
| Hard disk          | 1 hard disk SATA max 4TB (non incluso) fino 2 hard disk SATA max 8TB (non incl |                                            | A max 8TB (non incluso)                  |                            |
| Interfacce         | 2 porte USB 2.0 2 porte USB 2.0 / 1 RS                                         |                                            | B 2.0 / 1 RS485                          |                            |
| Allarmi I/O        | No                                                                             |                                            | 8 ingressi / 3 uscite                    | 16 ingressi / 3 uscite     |
| Rete               | 1 porta Ethernet RJ-45 10M/100M 1 porta Ethernet RJ-000/1000                   |                                            | 1 porta Ethernet RJ-45<br>10M/100M/1000M |                            |
| Alimentatore       | 12Vcc 2A 12Vcc 4A                                                              |                                            | /cc 4A                                   |                            |
| Consumo            | 10W senza HDD20W senza HDD                                                     |                                            | enza HDD                                 |                            |
| Temperatura        | da 0° a 45°C / 10%-90% RH                                                      |                                            |                                          |                            |
| Dimensioni         | 1U 215x215x46mm 1U 360                                                         |                                            | 250x48mm                                 |                            |
| Peso               | 0.8Kg 2Kg                                                                      |                                            | 2Kg                                      |                            |
| LCD                | N                                                                              | NO IP, temperatura, errori, HDD, stato ret |                                          | ri, HDD, stato rete e rec. |

### 6.2. DVR ANALOGICI STANDARD

|                    | 0.0.0.0                                                         |                                  | r                       |                         |
|--------------------|-----------------------------------------------------------------|----------------------------------|-------------------------|-------------------------|
|                    | AITDVVC04S                                                      | AITDVVC04                        | AITDVVM04L              | AITDVVH16               |
| Ingressi video     |                                                                 | 4 canali BNC                     |                         | 16 canali BNC           |
| Uscite video       |                                                                 | 1 CVB                            | S/1 VGA                 |                         |
| Registrazione      |                                                                 | D1 @ 100fps                      |                         | CIF @ 400fps            |
| Audio              | 4 in / 1 out                                                    | 2 in /                           | 1 out                   | 4 in / 1 out            |
| Compressione       |                                                                 | Video H.264 /                    | Audio G.711A            |                         |
| Doppio streaming   |                                                                 | Supp                             | ortato                  |                         |
| Funzione pentaplex |                                                                 | Live, registrazione, rip         | roduzione, backup, ret  | e                       |
| Privacy            |                                                                 | 4 zone di privacy confi          | gurabili per ogni canal | e                       |
| Eventi             | Registrazione, tour, video push, email, FTP, buzzer, screentips |                                  |                         |                         |
| Motion detection   | 396 (22x18) zone di sensibilità configurabili                   |                                  |                         |                         |
| Cattura immagini   | JPEG                                                            |                                  |                         |                         |
| Hard disk          | 1 hard disk SATA max 4TB (non incluso) fino 2 hard disk SAT     |                                  | fino 2 hard disk SAT    | A max 8TB (non incluso) |
| Interfacce         | 2 porte USB 2.0 2 porte USB 2.0 / 1 RS485                       |                                  | 485                     |                         |
| Allarmi I/O        | No                                                              |                                  | 4 ingressi / 1 uscite   | 8 ingressi / 2 uscite   |
| Rete               | 1 porta Ethernet RJ-45 10M/100M                                 |                                  |                         |                         |
| Alimentatore       | 12Vcc 2A                                                        |                                  | 12\                     | /cc 4A                  |
| Consumo            | 10W senza HDD                                                   |                                  |                         |                         |
| Temperatura        | da 0° a 45°C / 10%-90% RH                                       |                                  |                         |                         |
| Dimensioni e peso  | 320x240x48mm1.25Kg                                              | x240x48mm1.25Kg 360x250x48mm 2Kg |                         |                         |
| LCD                | NO IP, temperatura, errori, HDD, stato rete e rec.              |                                  | to rete e rec.          |                         |
|                    |                                                                 |                                  |                         |                         |

|--|

|                    | AITDVVY04                                                       | AITDVVY08                        | AITDVVY16                    |
|--------------------|-----------------------------------------------------------------|----------------------------------|------------------------------|
| Ingressi video     | 4 canali BNC                                                    | 8 canali BNC                     | 16 canali BNC                |
| Uscite video       | 1 C                                                             | VBS/1 VGA/1 HDMI max 1920x1      | 080                          |
| Registrazione      | D1 @ 100fps                                                     | D1 @ 200fps                      | D1 @ 400fps                  |
| IP IBRIDO          | 4CH@D1/4CH@720P/4CH@1080P                                       | 8CH@D1/8CH@720P/4CH@1080P        | 16CH@D1/8CH@720P/4CH@1080P   |
| IP NVR             | 8CH@D1/8CH@720P/8CH@1080P                                       | 16CH@D1/16CH@720P/8CH@1080P      | 32CH@D1/22CH@720P/16CH@1080P |
| Audio              | 2 in / 1 out                                                    | 4 in / 1 out                     | 4 in / 1 out                 |
| Compressione       | Vid                                                             | leo MPEG4 – H.264 / Audio G.71   | 11A                          |
| Doppio streaming   |                                                                 | Supportato                       |                              |
| Funzione pentaplex | Live, re                                                        | gistrazione, riproduzione, back  | up, rete                     |
| Privacy            | 4 zone d                                                        | di privacy configurabili per ogn | i canale                     |
| Eventi             | Registrazione, tour, video push, email, FTP, buzzer, screentips |                                  |                              |
| Motion detection   | 396 (22x18) zone di sensibilità configurabili                   |                                  |                              |
| Cattura immagini   | JPEG                                                            |                                  |                              |
| Hard disk          | fino 2 hard disk SATA max 8TB (non incluso)                     |                                  |                              |
| Interfacce         | 2 porte USB 2.0 / 1 RS485                                       |                                  |                              |
| Allarmi I/O        | 4 in / 1 out                                                    | 16 in / 3 out                    | 16 in / 3 out                |
| Rete               | 1 porta RJ-45 10M/100M                                          | 1 porta RJ-45 10M/100M           | 1 RJ-45 10M/100M/1000M       |
| Alimentatore       | 12Vcc 2A                                                        | 12Vcc 4A                         | 12Vcc 4A                     |
| Consumo            | 10W senza HDD                                                   | 20W senza HDD                    | 20W senza HDD                |
| Temperatura        | da 0° a 45°C / 10%-90% RH                                       |                                  |                              |
| Dimensioni e peso  | 360x250x48mm 2Kg 360x250x48mm 2Kg 360x250x48mm 2Kg              |                                  |                              |
| LCD                | IP, temperatura, errori, HDD, stato rete e rec.                 |                                  |                              |

### 6.4. NVR

|                    | AITDVVB04N                                                                       | AITDVVN08POE                                          | AITDVVN32                    |
|--------------------|----------------------------------------------------------------------------------|-------------------------------------------------------|------------------------------|
| Ingressi video     | 4 canali IP                                                                      | 8 canali IP (64M)                                     | 32 canali IP (128M)          |
| Uscite video       | 1 C                                                                              | VBS/1 VGA/1 HDMI max 1920x1                           | 080                          |
| Prestazioni        | 4CH@D1/4CH@720P/4CH@1080P                                                        | 8CH@D1/8CH@720P/8CH@1080P                             | 32CH@D1/22CH@720P/16CH@1080P |
| Audio              |                                                                                  | 1 in / 1 out                                          |                              |
| Compressione       | Vid                                                                              | leo MPEG4 – H.264 / Audio G.7′                        | 11A                          |
| Doppio streaming   |                                                                                  | Supportato                                            |                              |
| Funzione pentaplex | Live, re                                                                         | gistrazione, riproduzione, back                       | up, rete                     |
| Privacy            | 4 zone d                                                                         | di privacy configurabili per ogn                      | i canale                     |
| Eventi             | Registrazione, t                                                                 | our, video push, email, FTP, bu                       | zzer, screentips             |
| Motion detection   | 396 (22x18) zone di sensibilità configurabili                                    |                                                       |                              |
| Cattura immagini   | JPEG                                                                             |                                                       |                              |
| Hard disk          | 1 hard disk SATA max 4TB<br>(non incluso) 2 hard disk SATA max 8TB (non incluso) |                                                       |                              |
| Interfacce         | 2 porte USB 2.0                                                                  | 2 porte USB                                           | 2.0 / 1 RS485                |
| Allarmi I/O        | NO                                                                               | 4 in / 1 out                                          | 16 in / 3 out                |
| Rete               | 1 porta RJ-45 10M/100M                                                           | 1 porta RJ-45 10M/100M<br>4RJ-45 10M/100M IEEE802.3af | 1 RJ-45 10M/100M/1000M       |
| Alimentatore       | 12Vcc 2A                                                                         | 12Vcc 4A / 48Vcc 1A                                   | 12Vcc 4A                     |
| Consumo            | 10W senza HDD                                                                    | 20W senza HDD                                         | 20W senza HDD                |
| Temperatura        | da 0° a 45°C / 10%-90% RH                                                        |                                                       |                              |
| Dimensioni e peso  | 215x215x46mm 0,8Kg                                                               | 360x250x48mm 2Kg                                      | 360x250x48mm 2Kg             |
| LCD                | IP, temperatura, errori, HDD, stato rete e rec.                                  |                                                       |                              |

|                    | AITDVVN04MP                                                                                        | AITDVVN08MP                                     | AITDVVN16MP                          |  |
|--------------------|----------------------------------------------------------------------------------------------------|-------------------------------------------------|--------------------------------------|--|
| Ingressi video     | 4 canali IP                                                                                        | 8 canali IP                                     | 16 canali IP                         |  |
| Uscite video       | 1 CV                                                                                               | BS/1 VGA/1 HDMI ris max 1920                    | x1080                                |  |
| Prestazioni        | 4CH@1080P/Supp ris 5MPX/40Mbps max                                                                 | 8CH@1080P/Supp ris 5MPX/80Mbps max              | 16CH@1080P/Supp ris 5MPX/160Mbps max |  |
| Audio              |                                                                                                    | 1 in / 1 out                                    |                                      |  |
| Compressione       | Vid                                                                                                | leo MPEG4 – H.264 / Audio G.71                  | 11A                                  |  |
| Doppio streaming   |                                                                                                    | Supportato                                      |                                      |  |
| Funzione pentaplex | Live, re                                                                                           | Live, registrazione, riproduzione, backup, rete |                                      |  |
| Privacy            | 4 zone d                                                                                           | di privacy configurabili per ogn                | i canale                             |  |
| Eventi             | Registrazione, tour, video push, email, FTP, buzzer, screentips                                    |                                                 |                                      |  |
| Motion detection   | 396 (22x18) zone di sensibilità configurabili                                                      |                                                 |                                      |  |
| Cattura immagini   | JPEG                                                                                               |                                                 |                                      |  |
| Hard disk          | 1 hard disk SATA max 4TB (non incluso)                                                             |                                                 |                                      |  |
| Interfacce         | 2 porte USB 2.0                                                                                    |                                                 |                                      |  |
| Allarmi I/O        | NO                                                                                                 |                                                 |                                      |  |
| Rete               | 1 RJ-45 10M/100M/1000M                                                                             |                                                 |                                      |  |
| Alimentatore       | 48Vcc 1,35A                                                                                        | 48Vcc 1,875A                                    | 48Vcc 1,875A                         |  |
| Temperatura        | da 0° a 45°C / 10%-90% RH                                                                          |                                                 |                                      |  |
| Dimensioni e peso  | 215x235x45mm 1,5Kg                                                                                 |                                                 |                                      |  |
| Switch PoE         | 4 porte RJ45 10/100M<br>IEEE802.3af 48W Max totali 8 porte RJ45 10/100M IEEE802.3af 70W Max totali |                                                 |                                      |  |

### 6.5. **DVR TVI**

|                    | AITDVVT04X                                    | AITDVVT08X                                                      |  |  |
|--------------------|-----------------------------------------------|-----------------------------------------------------------------|--|--|
| Ingressi video     | 4 canali BNC TVI                              | 8 canali BNC TVI/960H                                           |  |  |
| Uscite video       | 1 CVBS/1 V                                    | GA/1 HDMI                                                       |  |  |
| Prestazioni        | 1080P@15fps/720P@30fp                         | os/960H@25fps per canale                                        |  |  |
| Audio              | 1 canale RCA in / BNC out                     | t (Line out, 2Vpp, 300ohm)                                      |  |  |
| Compressione       | Video H.264 HP 4                              | .2 / Audio G.711A                                               |  |  |
| Doppio streaming   | Supp                                          | ortato                                                          |  |  |
| Funzione pentaplex | Live, registrazione, ripr                     | oduzione, backup, rete                                          |  |  |
| Privacy            | 4 zone di privacy config                      | 4 zone di privacy configurabili per ogni canale                 |  |  |
| Eventi             | Registrazione, tour, video push               | Registrazione, tour, video push, email, FTP, buzzer, screentips |  |  |
| Motion detection   | 396 (22x18) zone di sensibilità configurabili |                                                                 |  |  |
| Cattura immagini   | JPEG                                          |                                                                 |  |  |
| Hard disk          | hard disk SATA ma                             | hard disk SATA max 4TB (non incluso)                            |  |  |
| Interfacce         | 2 porte USB 2.0 / RS485 PTZ                   | 1 porta USB 2.0 / RS485 PTZ                                     |  |  |
| Allarmi I/O        | 4 in / 1 Out                                  | NO                                                              |  |  |
| Rete               | 1 porta RJ-45 10M/100M/1000M                  |                                                                 |  |  |
| Alimentatore       | 12Vcc 2A                                      | 12Vcc 3,3A                                                      |  |  |
| Consumo            | 10W senza HDD                                 | 10W senza HDD                                                   |  |  |
| Temperatura        | da 0° a 45°C / 10%-90% RH                     |                                                                 |  |  |
| Dimensioni e peso  | 1U 320x245                                    | 1U 320x245x50mm 2Kg                                             |  |  |
| LCD                | NO                                            |                                                                 |  |  |
|                    |                                               |                                                                 |  |  |

I DVR AITDVVB04X, AITDVVB04N e AITDVVB08X sono rispondenti ai requisiti essenziali delle direttive **2006/95/CE -2004/108/CE** e sono costruiti in conformità alle norme EN55022:2010 - EN61000-3-2:2006+A1:2009+A2:2009 -EN61000-3-3:2008 - EN 55024:2010 - EN 60950-1:2006+A11:2009+A1:2010+A12:2011

I DVR AITDVVH08X, AITDVVC04S, AITDVVY04, AITDVVN08POE, AITDVVH16X, AITDVVC04, AITDVVY08, AITDVVN32, AITDVVC04S, AITDVVM04L, AITDVVY16, AITDVVM04L, AITDVVM08, AITDVVH16P sono rispondenti ai requisiti essenziali delle direttive **2006/95/CE - 2004/108/CE** e sono costruiti in conformità alle norme **EN 55022:2010- EN 61000-3-2:2006+A1:2009+A2:2009 - EN 61000-3-3:2008 - EN55024:2010 - EN 55024:2010 - EN -55013:2001+A1:2003+A2:2006 - EN 61000-3-2:2006+A2:2009 - EN60065:2002+A11:2008 - EN 55020:2007 - EN 60950-1:2006+A11:2009+A1:2010+A12:2011** 

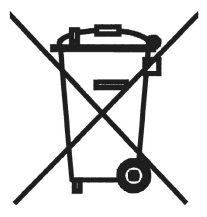

Trattamento del dispositivo elettrico od elettronico a fine vita (applicabile in tutti i paesi dell'Unione Europea e in quelli con sistema di raccolta differenziata)

Questo simbolo sul prodotto o sulla confezione indica che il prodotto non deve essere considerato come un normale rifiuto domestico, ma deve invece essere consegnato ad un punto di raccolta appropriato per il riciclaggio dispositivi elettronici. Assicurandovi che questo prodotto sia smaltito correttamente, contribuirete a prevenire potenziali conseguenze negative per l'ambiente e per la salute, che potrebbero altrimenti essere causate dal suo smaltimento inadeguato. Il riciclaggio dei materiali aiuta a conservare le risorse naturali. Per informazioni più dettagliate circa il riciclaggio di questo prodotto, potete contattare l'ufficio comunale, il servizio locale di smaltimento rifiuti oppure il negozio dove l'avete acquistato.

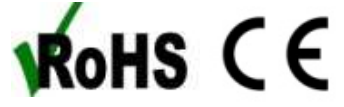

Advanced Innovations Srl Via dell'artigianato, 32F 20865 Usmate Velate (MB) Tel. +39 039 682 96 36 Fax. +39 039 675 32 07 info@ad-in.net

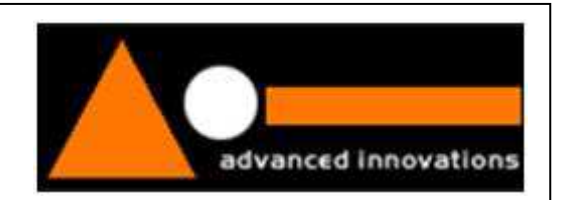